# AN10863 LPC17xx example description Rev.02 — 04 Dec 2009

**Application note** 

#### **Document information**

| Info     | Content                                                                                           |
|----------|---------------------------------------------------------------------------------------------------|
| Keywords | LPC17xx, MCB1700                                                                                  |
| Abstract | Describe the example code to test each peripheral function of LPC17xx on Keil MCB1700 version 1.0 |

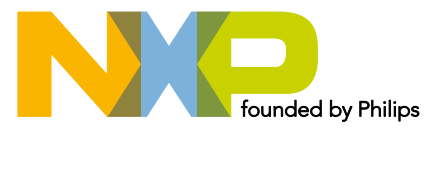

#### **Revision history**

| Rev | Date     | Description       |
|-----|----------|-------------------|
| 02  | 20091204 | Secondary version |
| 01  | 20090828 | Initial version.  |

# **Contact information**

For additional information, please visit: <u>http://www.nxp.com</u>

For sales office addresses, please send an email to: <a href="mailto:salesaddresses@nxp.com">salesaddresses@nxp.com</a>

AN10863\_1

**Application note** 

# 1. Introduction

This document will describe the example code to test each peripheral function of LPC17xx on Keil MCB1700 version 1.0 board.

# 2. Additional condition

# 2.1 Serial display

All the example codes require UART for display, and must be configured with the following condition:

Common communication is UART0 port on MCB1700 ver.1 with parameter below:

- 115200 bps
- 8 databit
- None parity
- 1 Stopbit
- No flow control
- Software used on window to communicate via UART is HyperTerminal configured with parameters configured above:

| Por | t Settings       |          |                |  |
|-----|------------------|----------|----------------|--|
|     | Bits per second: | 115200   | ~              |  |
|     | Data bits:       | 8        | ~              |  |
|     | Parity:          | None     | ~              |  |
|     | Stop bits:       | 1        | ~              |  |
|     | Flow control:    | None     | ~              |  |
|     |                  | Re       | store Defaults |  |
|     | 0                | K Cancel | Apply          |  |

**Note:** DO NOT USE HYPERTERMINAL if the content to display is larger than the space of hyper terminal window (white space), otherwise some characters will be lost (this is not an error of the UART driver). Error is as shown in <u>Fig 2</u> when running the DMA example code.

|                                                                                                    | r an an an an an an an an an an an an an                                                                                                    |                                                                                                    |                                                              |  |
|----------------------------------------------------------------------------------------------------|----------------------------------------------------------------------------------------------------|----------------------------------------------------------------------------------------------------|--------------------------------------------------------------|--|
| 0x7FD0006C<br>0x7FD00070<br>0x7FD00070<br>0x7FD00078<br>0x7FD0008C<br>0x7FD00088<br>0x7FD00088<br>0x7FD00088<br>0x7FD0008C<br>0x7FD00090<br>0x7FD00094<br>0x7FD00094<br>0x7FD00092<br>0x7FD0009C<br>0x7FD0009C | 0x0000001B<br>0x0000001C<br>0x0000001D<br>0x0000001F<br>0x0000001F<br>0x00000020<br>0x00000022<br>0x00000022<br>0x00000023<br>0x00000023<br>0x00000025<br>0x00000025<br>0x00000025<br>0x00000025<br>0x00000027<br>0x00000028 | 0×7FD0106C<br>0×7FD01070<br>0×7FD01074<br>0×7FD01078<br>0×7FD01078<br>0×7FD01080<br>0×7FD01084<br>0×7FD01088<br>0×7FD01082<br>0×7FD01082<br>0×7FD01090<br>0×7FD01094<br>0×7FD01098<br>0×7FD01098 | 0x0000000<br>0x0000000<br>0x0000000<br>0x0000000<br>0x000000 |  |
| 0x7FD000A8<br>0x7FD000AC<br>0x7FD000B0<br>0x7FD000B4<br>0x7FD000B8<br>0x7FD000BC<br>0x7FD000C0<br>0x7FD000C4<br>0x7FD000C4<br>0x7FD000C4                                                                       | 0x00000023<br>0x0000002B<br>0x0000002D<br>0x0000002D<br>0x0000002E<br>0x0000002F<br>0x0000002F<br>0x00000031<br>0x00000031<br>0x00000032                                                                                     | 0x7FD010H4<br>0x7FD010AC<br>0x7FD010AC<br>0x7FD010B4<br>0x7FD010B8<br>0x7FD010B8<br>0x7FD010BC<br>0x7FD010BC<br>0x7FD010C4<br>0x7FD010C4                                                         | 0x00000000<br>0x00000000<br>0x00000000<br>0x000000           |  |

The solution to this is to use another communication tool, such as Flash magic, or TeraTerm.

AN10863

| Water         Hello NXP Semiconductors         General Purpose DMA demo         - MCU: LPC2868         - Core: ARWTDMI-S         - Comunicate via: UART0 - 115.2 kbps         Transfer a block of data on DMA On-ochip RAM         - Source Addr: 0x7FD00000         - Size of block data: 256 bytes         ************************************                                                                                                    | ****                                                                                                    |
|----------------------------------------------------------------------------------------------------|----------------------------------------------------------------------------------------------------|
| <pre>Hello NXP Semiconductors General Purpose DMA demo</pre>                                                                                                    | ********                                                                                                    |
| Sentention         Sentention           General Purpose DMA demo         -           - MCU: LPC2368         -           - Corwinicate via: UART0 - 115.2 kbps           Transfer a block of data on DMA On-chip RAM           - Source Addr: 6x7FD00000           - Destination Addr: 6x7FD01000           - Size of block data: 256 bytes           ************************************                                                                                                    | ****                                                                                                    |
| Neuron         HCU: LPC2368           - Corre: ARH/TDNI-S           - Comunicate via: UART0 - 115.2 kbps           Transfer a block of data on DHA On-chip RAM           - Source Addr: 0x7FD00000           - Destination Addr: 0x7FD01000           - Size of block data: 256 bytes           ************************************                                                                                                    | *****                                                                                                    |
| - Core: ARN7TODI-S<br>- Conunicate via: UART0 - 115.2 kbps<br>Transfer a block of data on DH0 On-chip RAM<br>- Source Addr: 0x7FD00000<br>- Destination Addr: 0x7FD01000<br>- Dize of block data: 256 bytes<br>************************************                                                                                                    | ******                                                                                                    |
| - Comunicate via: UART0 - 115.2 kbps<br>Transfer a block of data on DHA On-chip RAM<br>- Source Addr: 0x7FD00000<br>- Destination Addr: 0x7FD01000<br>- Size of block data: 256 bytes<br>************************************                                                                                                    | *****                                                                                                    |
| Transfer a block of data on DMA On-chip RAM         - Source Addr: 0x7FD00000         - Destination Addr: 0x7FD01000         - Size of block data: 256 bytes         ************************************                                                                                                    | *****                                                                                                    |
| - Source Addr: 0x7FD00000<br>- Destination Addr: 0x7FD01000<br>- Size of block data: 256 bytes<br>************************************                                                                                                    |                                                                                                    |
| - Destination Addr: 0x7FD01000<br>- Size of block data: 256 bytes<br>Press '1' to initilize data block!<br>Init data block<br>Source Addr Source Data Destination Addr Destination Dat<br>0x7FD00000 0x0000000 0x7FD01004 0x0000000<br>0x7FD00000 0x0000000 0x7FD01004 0x0000000<br>0x7FD00000 0x0000000 0x7FD01004 0x0000000<br>0x7FD00000 0x0000000 0x7FD01004 0x0000000<br>0x7FD00000 0x0000000 0x7FD01004 0x0000000<br>0x7FD00001 0x0000000 0x7FD0100 0x0000000<br>0x7FD00001 0x0000000 0x7FD0100 0x0000000<br>0x7FD00001 0x0000000 0x7FD0101 0x0000000<br>0x7FD00001 0x0000000 0x7FD01014 0x00000000<br>0x7FD00001 0x0000000 0x7FD01018 0x00000000                                                                                                    | ******                                                                                                    |
| - Size of block data: 256 bytes ************************************                                                                                                    | *******                                                                                                    |
| ************************************                                                                                                    | *******                                                                                                    |
| Press         T         to         Initiata block           Source         Addr         Source         Destination         Addr         Destination         Destination         Destination         Date         Destination         Date         Date         Date                                                                                                    | _                                                                                                    |
| Source Addr         Source Data         Destination Addr         Destination Dat           8x7FD 608090         6x 60808080         6x7FD 61808         6x 60808080         6x7FD 61808         6x 60808080           6x7FD 608090         6x 60808080         6x7FD 61808         6x 60808080         6x7FD 61808         6x 60808080         6x7FD 61808         6x 60808080         6x7FD 61808         6x 60808080         6x7FD 61808         6x 60808080         6x7FD 61808         6x 60808080         6x7FD 61808         6x 60808080         6x7FD 61801         6x 608080808         6x7FD 61801         6x 608080808         6x7FD 618014         6x 608080808         6x7FD 61814         6x 608080808         6x7FD 61818         6x 608080808         6x7FD 61814         6x 608080808         6x7FD 61814         6x 608080808         6x7FD 61814         6x 608080808         6x7FD 61814         6x 608080808         6x7FD 61814         6x 608080808         6x7FD 61814         6x 608080808         6x7FD 61814         6x 608080808         6x7FD 61814         6x 608080808         6x 7FD 61814         6x 608080808         6x 7FD 61814         6x 608080808         6x 7FD 61814         6x 608080808         6x 7FD 61814         6x 608080808         6x 7FD 61814         6x 608080808         6x 7FD 61814         6x 608080808         6x 7FD 61814         6x 6080808080         6x 7FD 61814         6                                                                                                    | -                                                                                                    |
| Start Ce         Description         Description <thdescription< th=""> <thdescription< th=""> <t< td=""><td>And in case of the local division of the local division of the loc</td></t<></thdescription<></thdescription<> | And in case of the local division of the local division of the loc |
| Bit F D 868/64         Bit S Bit S                                                                                                    |                                                                                                    |
| 9x 7F D 68688         6x 68666062         6x 7F D 61688         5x 68666666           9x 7F D 68696         6x 686966663         6x 7F D 61667         5x 686666666           9x 7F D 68616         6x 686966664         6x 7F D 61616         5x 686666666           9x 7F D 68616         6x 696966664         6x 7F D 61616         5x 686666666           9x 7F D 68614         6x 696966664         6x 7F D 61614         6x 686666666           9x 7F D 68614         6x 686966666         6x 7F D 61614         6x 686966666           9x 7F D 68614         6x 6869666666         6x 7F D 61614         6x 686966666           9x 7F D 68614         6x 686966666         6x 7F D 61614         6x 686966666                                                                                                    |                                                                                                    |
| 0x7FD 09090C         0x 09090003         0x7FD 0109C         0x 09090909         0x7FD 01010         0x 00909090         0x7FD 01010         0x 00909090         0x7FD 01014         0x 00909090         0x7FD 01014         0x 00909090         0x7FD 01014         0x 00909090         0x7FD 01014         0x 00909090         0x7FD 01014         0x 00909090         0x7FD 01015         0x 00909090         0x7FD 01015         0x 00909090         0x7FD 01016         0x 00909090         0x7FD 01016         0x 00909000         0x7FD 01016         0x 009090000                                                                                                    |                                                                                                    |
| 9x7FD         90         9x         90         90         90         90         90         90         90         90         90         90         90         90         90         90         90         90         90         90         90         90         90         90         90         90         90         90         90         90         90         90         90         90         90         90         90         90         90         90         90         90         90         90         90         90         90         90         90         90         90         90         90         90         90         90         90         90         90         90         90         90         90         90         90         90         90         90         90         90         90         90         90         90         90         90         90         90         90         90         90         90         90         90         90         90         90         90         90         90         90         90         90         90         90         90         90         90         90         90                                                                                                    |                                                                                                    |
| 0x7FD00014 0x0000005 0x7FD01014 0x0000000<br>0x7FD00018 0x0000000 0x7FD01018 0x0000000<br>0x7FD0001C 0x0000007 0x7FD0101C 0x00000000                                                                                                    |                                                                                                    |
| 8x7FD88618 8x88888866 8x7FD81818 9x8888888<br>8x7FD8881C 8x88888887 8x7FD8181C 9x88888888                                                                                                    |                                                                                                    |
| 0x7FD0001C 0x00000007 0x7FD0101C 0x00000000                                                                                                    |                                                                                                    |
| · · · · · · · · · · · · · · · · · · ·                                                                                                    |                                                                                                    |
| 0x7FD 0002 0 0x 00000008 0x7FD 01 02 0 0x 00000000                                                                                                    |                                                                                                    |
| 0X/FD00024 0X0000009 0X/FD01024 0X00000000                                                                                                    |                                                                                                    |
| 0X/FD00028 0X0000000H 0X/FD01028 0X0000000<br>8v7ED00020 8v0000000H 0x7ED04020 8v00000000                                                                                                    |                                                                                                    |
| 0X7FD0002L 0X0000000D 0X7FD0102L 0X0000000<br>0v7FD00020 0v0000000 0v7FD0102C 0v00000000                                                                                                    |                                                                                                    |
|                                                                                                    |                                                                                                    |
| 0x7FD 00038 0x 0000000E 0x7FD 01 038 0x 00000000                                                                                                    |                                                                                                    |
| 0x7FD0003C 0x000000F 0x7FD0103C 0x0000000                                                                                                    |                                                                                                    |
| 0x7FD00040 0x00000010 0x7FD01040 0x00000000                                                                                                    |                                                                                                    |
| 0x7FD00044 0x00000011 0x7FD01044 0x00000000                                                                                                    |                                                                                                    |
| 0x7FD 00048 0x 00000012 0x7FD 01048 0x 00000000                                                                                                    |                                                                                                    |
| 0x7FD0004C 0x00000013 0x7FD0104C 0x0000000                                                                                                    |                                                                                                    |
| 0x7FD00050 0x00000014 0x7FD01050 0x0000000                                                                                                    |                                                                                                    |
| 9X7FD 99954 9X 99999915 9X7FD 91954 9X 999999999                                                                                                    |                                                                                                    |
| 0X7FD00058 0X0000010 0X7FD01058 0X0000000<br>0y7FD000FF 0y60000017 0y7FD010FC 0y60000000                                                                                                    |                                                                                                    |
| 0x7FD0005C 0x00000017 0x7FD0105C 0x00000000<br>0x7FD000660 0x00000018 0x7FD0105C 0x00000000                                                                                                    |                                                                                                    |
|                                                                                                    |                                                                                                    |
| <u>s</u>                                                                                                    |                                                                                                    |
| Input >>                                                                                                    |                                                                                                    |
| 1                                                                                                    |                                                                                                    |
|                                                                                                    |                                                                                                    |
|                                                                                                    |                                                                                                    |

| File Edit Setup Control Window Help  *********************************** | 💻 Tera Term - COM1 VT                           |
|--------------------------------------------------------------------------|-------------------------------------------------|
| <pre>************************************</pre>                          | File Edit Setup Control Window Help             |
|                                                                          | <pre>************************************</pre> |

All jumpers on MCB1700 board version 1.0 must be default as follows unless recommended in each example hardware requirement (please see file abtract.txt in each example for more detail):

- VBUS: power supply via USB port Must always be ON.
- VDDIO jumper: ON.
- VDDREG jumper: ON.
- RST jumper: when using ISP with FlashMagic, OFF is normal operation
- ISP jumper: when using ISP with FlashMagic, OFF is normal operation

**Note**: UART0 function could not operate normally when either RST jumper or ISP jumper are ON.

## 2.2 Additional files requirement

In order to use serial display via UART0 port, two files below should be included together in each example (except for UART example):

- debug\_frmwrk.h
- debug\_frmwrk.c

A driver library configuration file must be also included in each example to enable/disable specified peripheral driver:

lpc17xx\_libcfg.h

# 2.3 Running mode

Each example can be used to run in both two supported mode: RAM mode and ROM (FLASH) mode unless recommended in Software Configuration  $\rightarrow$  Running mode.

## 2.3.1 RAM mode

All files in each example must be built to .elf file, this file will be loaded in to RAM through a debugger tool before running.

#### 2.3.2 ROM (FLASH) mode:

All files in each example must be built to .hex file; this file will be burned in to ROM (FLASH) memory through an external tool (i.e. Flash Magic...) before running.

Please refer to the "LPC17xx\_SoftwareDevelopmentToolchain" document for more details.

# 3. UART polling example

## 3.1 Purpose

This is a simple UART example in polling mode UART0 – 9600bps – 8 data bit – No parity – 1 stop bit – No flow control.

## 3.2 Hardware configuration

Please see abstract.txt file for more details.

## 3.3 Software configuration

#### Required files

uart\_polling\_test.c

Running mode

Please see abstract.txt file for more details.

# 3.4 Procedure

Please see abstract.txt file for more details. After restart, the welcome screen will be like this:

| 🛄 Tera Term - COM1 VT                                                                                |  |
|----------------------------------------------------------------------------------------------------|--|
| File Edit Setup Control Window Help                                                                  |  |
| Hello NXP Semiconductors<br>UART polling mode demo<br>MCU LPC17xx - ARM Cortex-M3<br>UARTO - 9600bps |  |
|                                                                                                    |  |

# 4. UART auto baud rate example

# 4.1 Purpose

This is a simple UART example using auto baud rate mode

# 4.2 Hardware configuration

Please see abstract.txt file for more details.

# 4.3 Software configuration

## **Required files**

uart\_autobaudrate\_test.c

## Running mode

Please see abstract.txt file for more details.

## 4.4 Procedure

- Open serial terminal application.
- Choose desired baud rate.
- Type 'A' or 'a' to start autobaudrate mode.

Please see abstract.txt file for more details.

The welcome screen will be like this:

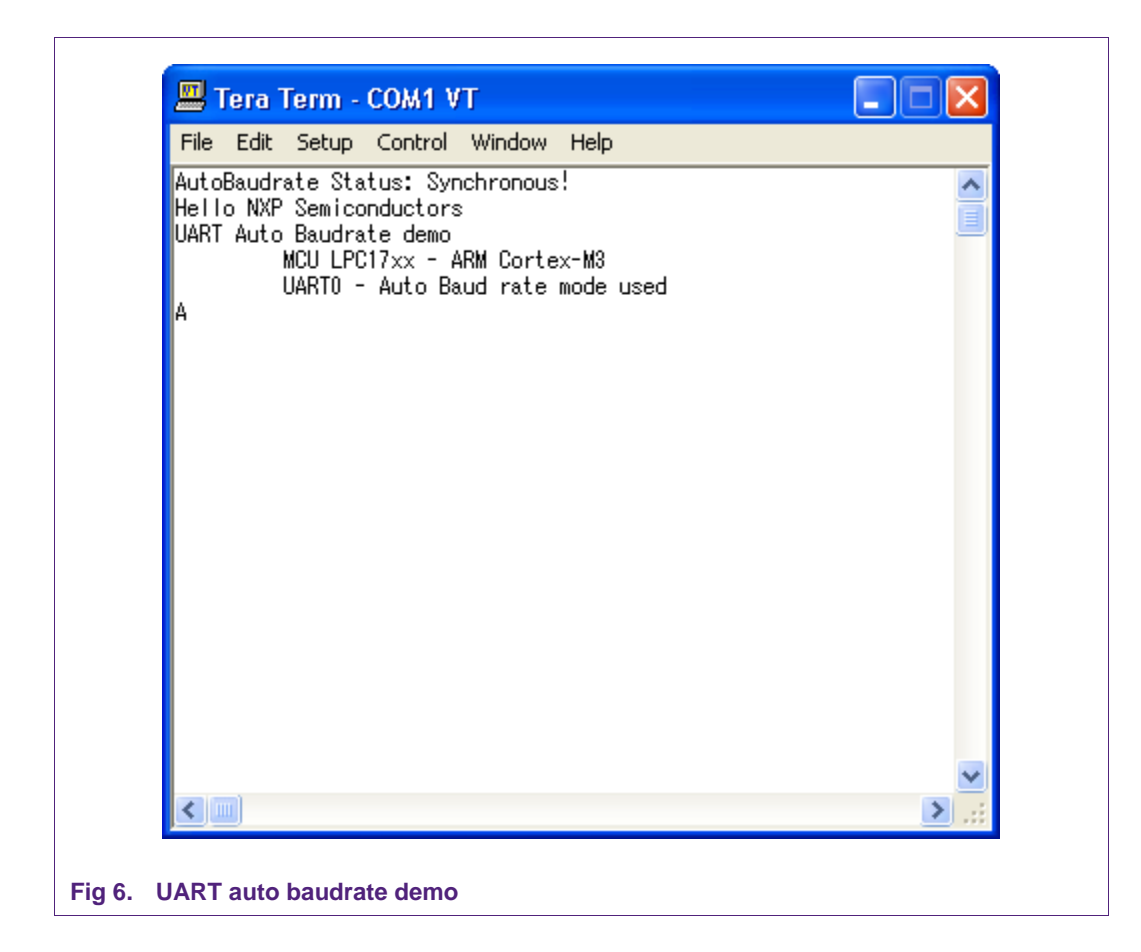

# 5. UART DMA Example

## 5.1 Purpose

This is a simple UART example in DMA mode. UART0 – 9600bps – 8 data bit – No parity – 1 stop bit – No flow control.

# 5.2 Hardware configuration

Please see abstract.txt file for more details.

## 5.3 Software configuration

**Required files** 

uart\_dma\_test.c

Running mode

Please see abstract.txt file for more details.

# 5.4 Procedure

Please see abstract.txt file for more details.

The screen will be like this:

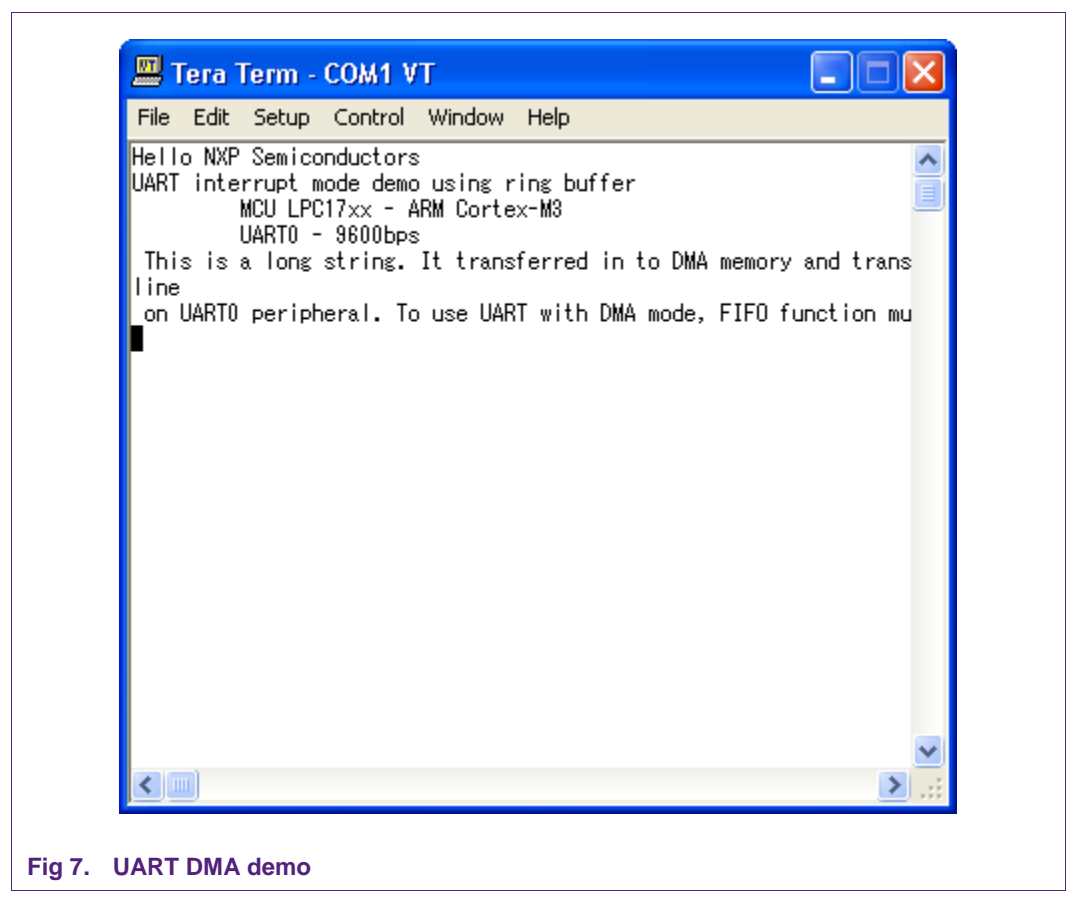

# 6. UART Interrupt example

## 6.1 Purpose

This is a simple UART example in interrupt mode UART0 – 9600bps – 8 data bit – No parity – 1 stop bit – No flow control.

# 6.2 Hardware configuration

Please see abstract.txt file for more details.

# 6.3 Software configuration

**Required files** 

uart\_interrupt\_test.c

Running mode

Please see abstract.txt file for more details.

# 6.4 Procedure

Please see abstract.txt file for more details.

The screen will be like this:

| 🛄 Tera Term - COM1 VT                                                                                                    |  |
|----------------------------------------------------------------------------------------------------|--|
| File Edit Setup Control Window Help                                                                                      |  |
| Hello NXP Semiconductors<br>UART interrupt mode demo using ring buffer<br>MCU LPC17xx - ARM Cortex-M3<br>UARTO - 9600bps |  |
| Fig 8. UART Interrupt demo                                                                                               |  |

# 7. UART Full modem example

# 7.1 Purpose

This is a simple UART example using UART1 with Full modem mode

## 7.2 Hardware configuration

Please see abstract.txt file for more details.

# 7.3 Software configuration

#### Required files

uart\_fullmodem\_test.c

## Running mode

Please see abstract.txt file for more details.

## 7.4 Procedure

Please see abstract.txt file for more details. The screen will be like this:

| 💻 Tera Term - COM1 VT                                                                          |   |
|------------------------------------------------------------------------------------------------|---|
| File Edit Setup Control Window Help                                                            |   |
| Hello NXP Semiconductors<br>UART1 Full Modem<br>MCU LPC17xx - ARM Cortex-M3<br>UART1 - 9600bps |   |
|                                                                                                | ~ |
| Fig 9. UART Full Modem demo                                                                    |   |

# 8. UART RS485 master example

## 8.1 Purpose

This example is used to test RS485 functionality on UART1 In this case, RS485 function on UART1 acts as Master mode on RS485 bus.

# 8.2 Hardware configuration

Please see abstract.txt file for more details.

## 8.3 Software configuration

**Required files** 

rs485\_master.c

## Running mode

Please see abstract.txt file for more details.

## 8.4 Procedure

Please see abstract.txt file for more details. The screen will be like this:

| 🚟 Tera                                                                                                    | Term -                                               | COM1 V                 | T       |      |   |
|----------------------------------------------------------------------------------------------------|------------------------------------------------------|------------------------|---------|------|---|
| File Edit                                                                                                    | Setup                                                | Control                | Window  | Help |   |
| Hello NXP<br>RS485 dem<br>Sending<br>Receive:<br>Sending<br>Receive:<br>Sending<br>Receive:<br>Sending<br>Receive:<br>Sending<br>Receive:<br>Sending<br>Receive:<br>Sending<br>Receive: | Semico<br>o in Ma<br>ACK<br>ACK<br>ACK<br>ACK<br>ACK | onductors<br>aster moc | s<br>Je |      |   |
|                                                                                                    |                                                      |                        |         |      | ~ |

# 9. UART RS485 slave example

# 9.1 Purpose

This example is used to test RS485 functionality on UART1 In this case, RS485 function on UART1 acts as slave mode on RS485 bus.

# 9.2 Hardware configuration

Please see abstract.txt file for more details.

## 9.3 Software configuration

**Required files** 

rs485\_slave.c

**Running mode** 

Please see abstract.txt file for more details.

## 9.4 Procedure

Please see abstract.txt file for more details. The screen will be like this:

#### LPC17xx example description

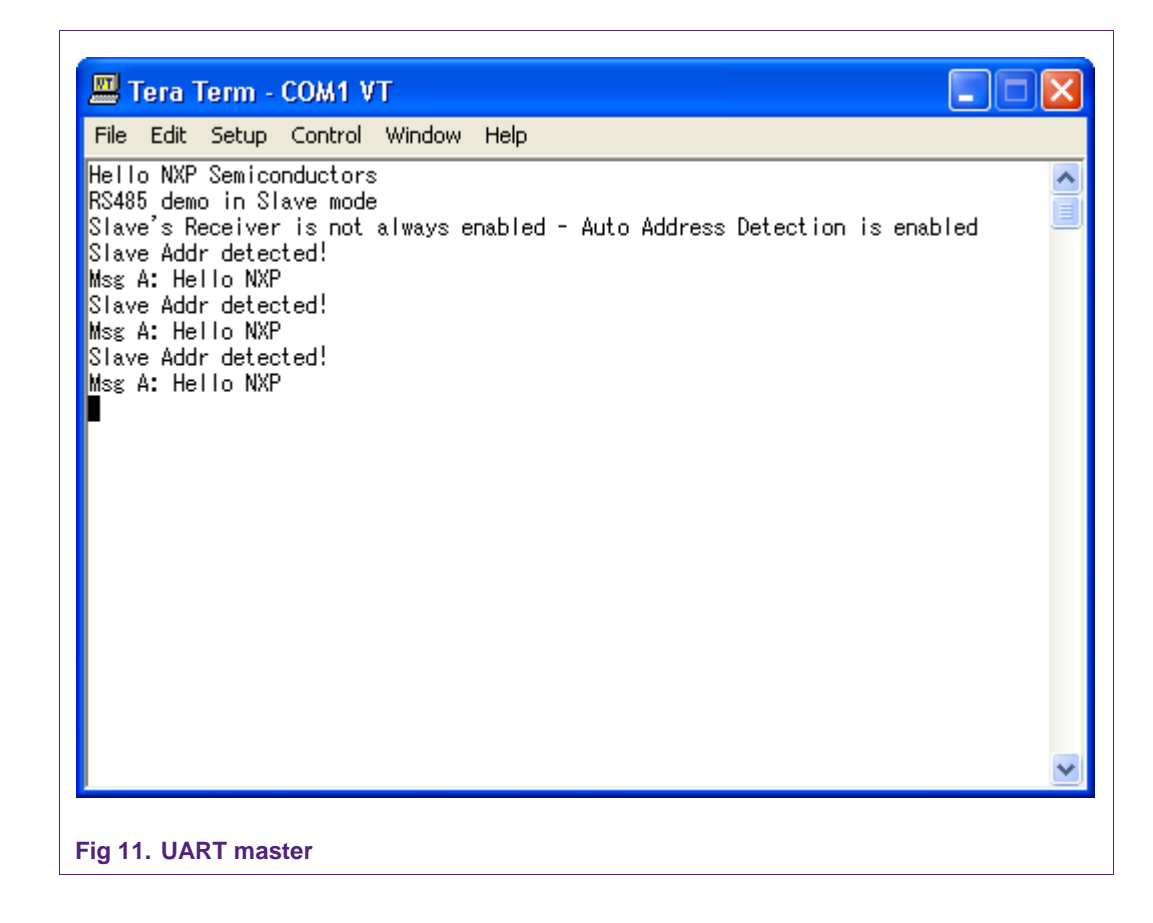

# **10. ADC polling mode example**

## 10.1 Purpose

This is a simple example for A/D conversion in polling mode

Use UART0 with this configuration -115200 bps -8 data bit - No parity -1 stop bit - No flow control to display this conversion.

## **10.2 Hardware configuration**

Please see abstract.txt file for more details.

## 10.3 Software configuration

**Required files** 

adc\_poll.c

#### **Running mode**

Please see abstract.txt file for more details.

# 10.4 Procedure

Please see abstract.txt file for more details.

| 💻 Tera Term - COM1 VT                           |
|-------------------------------------------------|
| File Edit Setup Control Window Help             |
| <pre>************************************</pre> |
|                                                 |
| Fig 12 ADC polling mode demo                    |

# **11. ADC Interrupt example**

# 11.1 Purpose

This is a simple example for A/D conversion with interrupt mode

Use UART0 with this configuration -115200 bps -8 data bit - No parity -1 stop bit - No flow control to display this conversion.

## **11.2 Hardware configuration**

Please see abstract.txt file for more details.

# 11.3 Software configuration

#### **Required files**

adc\_interrupt\_test.c

**Running mode** 

Please see abstract.txt file for more details.

# 11.4 Procedure

Please see abstract.txt file for more details.

| 💻 Tera Term - COM1 VT                           |
|-------------------------------------------------|
| File Edit Setup Control Window Help             |
| <pre>************************************</pre> |
|                                                 |
| Fig 13. ADC interrupt demo                      |

# **12. ADC DMA example**

# 12.1 Purpose

This is DMA example apply for transfer ADC peripheral to memory

Use UART0 with this configuration -115200 bps -8 data bit - No parity -1 stop bit - No flow control to display this transfer.

## 12.2 Hardware configuration

Please see abstract.txt file for more details.

# 12.3 Software configuration

**Required files** 

adc\_dma\_test.c

**Running mode** 

Please see abstract.txt file for more details.

# 12.4 Procedure

Please see abstract.txt file for more details.

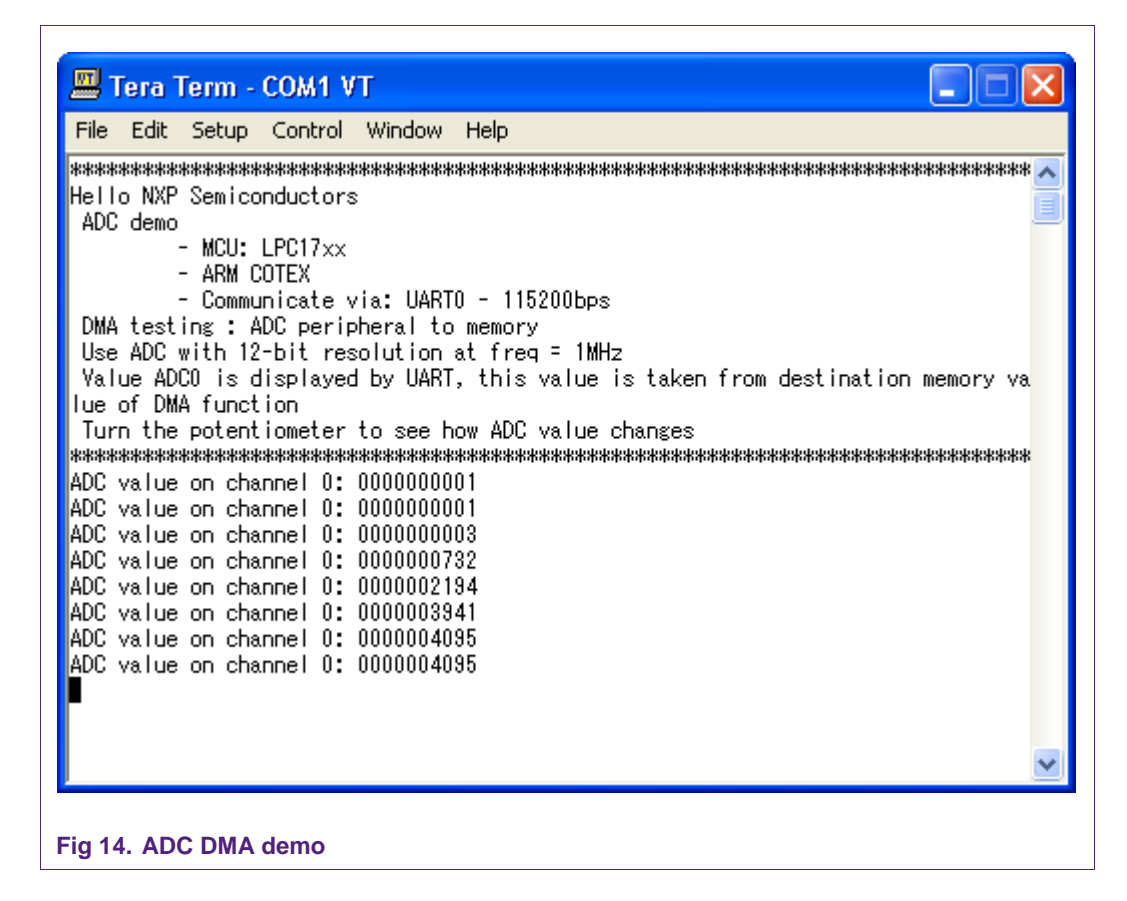

# 13. CAN test Bypass mode example

## 13.1 Purpose

Use 2 CAN peripheral: CAN1 and CAN2 in the same board to test Bypass mode

We send infinite message to CAN2, the message ID and its data will be increased continuously after each transfer.

## **13.2 Hardware configuration**

Pin 2 of CAN1 connects to Pin 2 of CAN2 Pin 7 of CAN1 connects to Pin 7 of CAN2

## 13.3 Software configuration

**Required files** 

can\_test\_bypass\_mode.c

**Running mode** 

Default

## 13.4 Procedure

After reset, the welcome screen appears like this:

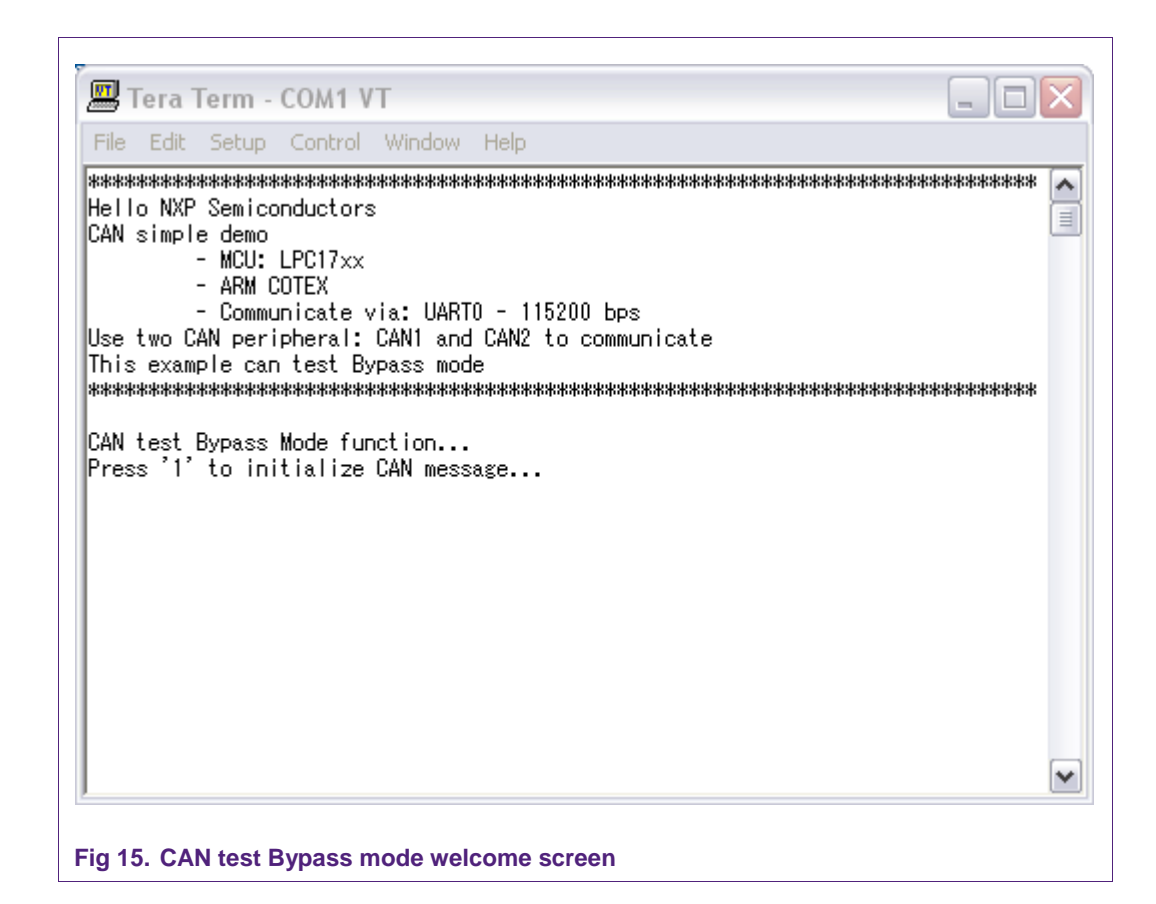

Press '1' to initialize transmit message...

| Message ID: 0x00001234<br>Message length: 0x00000008 BYTES<br>Message type: DATA FRAME<br>Message format: EXTENDED ID FRAME FORMAT<br>Message dataA: 0x00000000<br>Message dataB: 0x0000000 |   |
|----------------------------------------------------------------------------------------------------|---|
| Message ID and data will be increased continuously<br>Press '2' to start CAN operation                                                                                                    |   |
|                                                                                                    | ~ |
| Fig 16. CAN transmit message is initialized                                                                                                    |   |

Press '2' to start CAN operation. Received messages will be displayed like this:

| File Edi | t Setup | Control Window Help      |  |
|----------|---------|--------------------------|--|
| Message  | ID:     | 0×000012B4               |  |
| Message  | length: | 0×00000008 BYTES         |  |
| Message  | type:   | DATA FRAME               |  |
| Message  | format: | EXTENDED ID FRAME FORMAT |  |
| Message  | dataA:  | 0×00000080               |  |
| Message  | dataB:  | 0×00000080               |  |
| Message  | ID:     | 0x000012B5               |  |
| Message  | length: | 0x00000008 BYTES         |  |
| Message  | type:   | DATA FRAME               |  |
| Message  | format: | EXTENDED ID FRAME FORMAT |  |
| Message  | dataA:  | 0x00000081               |  |
| Message  | dataB:  | 0x00000081               |  |
| Message  | ID:     | 0x000012B6               |  |
| Message  | length: | 0x00000008 BYTES         |  |
| Message  | type:   | DATA FRAME               |  |
| Message  | format: | EXTENDED ID FRAME FORMAT |  |
| Message  | dataA:  | 0x00000082               |  |
| Message  | dataB:  | 0x0000082                |  |
| Message  | ID:     | 0×000012B7               |  |
| Message  | length: | 0×00000008 BYTES         |  |

# 14. CAN test Acceptance Filter mode example

# 14.1 Purpose

Use 2 CAN channels CAN1 and CAN2 in the same board to test full Acceptance Filter mode. It supports FullCAN mode and uses both Explicit and Group ID Frame Format.

# 14.2 Hardware configuration

Port 2 of CAN1 connects to Port 2 of CAN2 Port 7 of CAN1 connects to Port 7 of CAN2

## 14.3 Software configuration

#### **Required files**

can\_test\_AFLUT.c

**Running mode** 

Default

## 14.4 Procedure

After reset, the welcome screen appears like this:

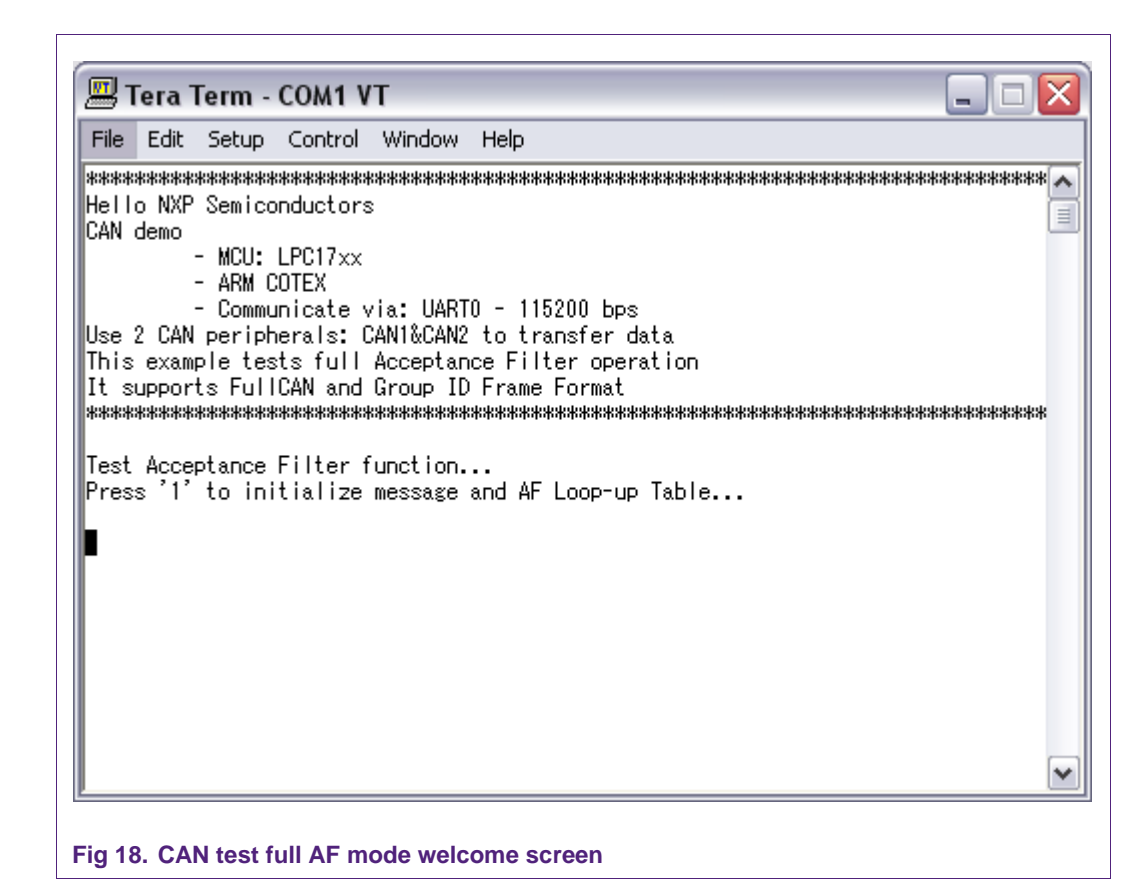

Press '1' to initialize messages and AF Look-up Table.

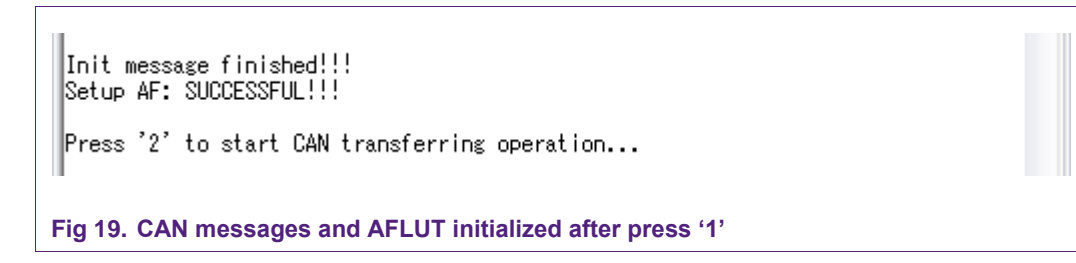

Press '2', the sending messages will start.

Г

| 📕 Tera Term                                                                                            | - COM1 VT                                                                                               |   |
|----------------------------------------------------------------------------------------------------|----------------------------------------------------------------------------------------------------|---|
| File Edit Setup                                                                                        | o Control Window Help                                                                                   |   |
| Message dataA:<br>Message dataB:                                                                       | 0×12345678<br>0×87654321                                                                                | ^ |
| Message ID:<br>Message length:<br>Message type:<br>Message format:<br>Message dataA:<br>Message dataB: | 0×00004801<br>: 0×0000008 BYTES<br>DATA FRAME<br>: EXTENDED ID FRAME FORMAT<br>0×12345678<br>0×87654321 |   |
| Message ID:<br>Message length:<br>Message type:<br>Message format:<br>Message dataA:<br>Message dataB: | 0x00005001<br>: 0x0000008 BYTES<br>DATA FRAME<br>: EXTENDED ID FRAME FORMAT<br>0xEFEFEFEF<br>0x3E3E3E3E |   |
| Sending finishe<br>Press '3' to di<br>∎                                                                | ed !!!<br>isplay received messages                                                                      |   |
| Fig 20. CAN mes                                                                                        | ssages were sent after press '2'                                                                        |   |

Press '3', received messages will be displayed like this:

| 📕 Tera Term -                                                                                          | COM1 VT                                                                                              |   |
|----------------------------------------------------------------------------------------------------|----------------------------------------------------------------------------------------------------|---|
| File Edit Setup                                                                                        | Control Window Help                                                                                  |   |
| Message type:<br>Message format:<br>Message dataA:<br>Message dataB:                                   | DATA FRAME<br>STANDARD ID FRAME FORMAT<br>0×12345678<br>0×87654321                                   | ^ |
| Message ID:<br>Message length:<br>Message type:<br>Message format:<br>Message dataA:<br>Message dataB: | 0×00001800<br>0×00000008 BYTES<br>DATA FRAME<br>EXTENDED ID FRAME FORMAT<br>0×12345678<br>0×87654321 |   |
| Message ID:<br>Message length:<br>Message type:<br>Message format:<br>Message dataA:<br>Message dataB: | 0×00004801<br>0×00000008 BYTES<br>DATA FRAME<br>EXTENDED ID FRAME FORMAT<br>0×12345678<br>0×87654321 |   |
| Demo terminal !                                                                                        | !!                                                                                                   |   |

# **15. CAN test setup AFLUT dynamically**

## 15.1 Purpose

This example used to check functions that add/remove AFLUT entry dynamically

## **15.2 Hardware configuration**

Port 2 of CAN1 connects to Port 2 of CAN2 Port 7 of CAN1 connects to Port 7 of CAN2

# 15.3 Sofware configuration

**Required files** 

can\_AFLUT\_dynamic.c

Running mode

Default

# 15.4 Procedure

After reset, the welcome screen appears like this:

#### LPC17xx example description

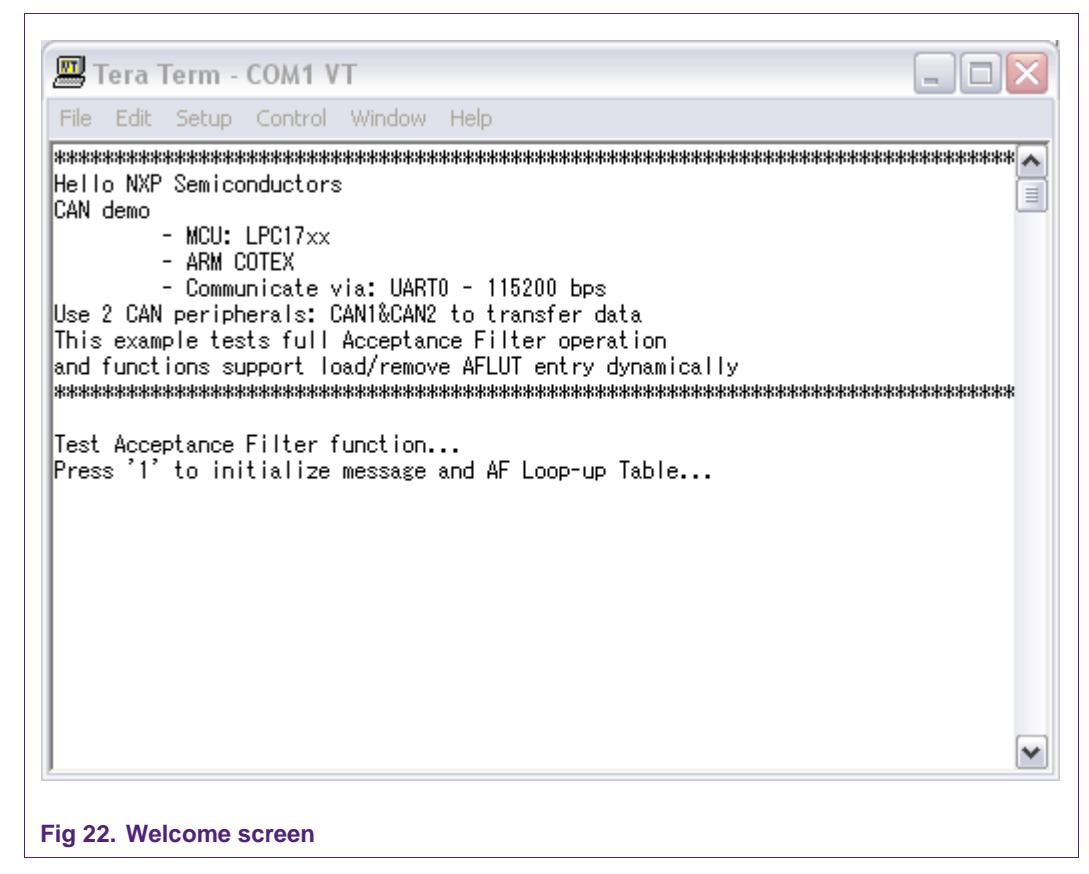

Press "1"...

#### LPC17xx example description

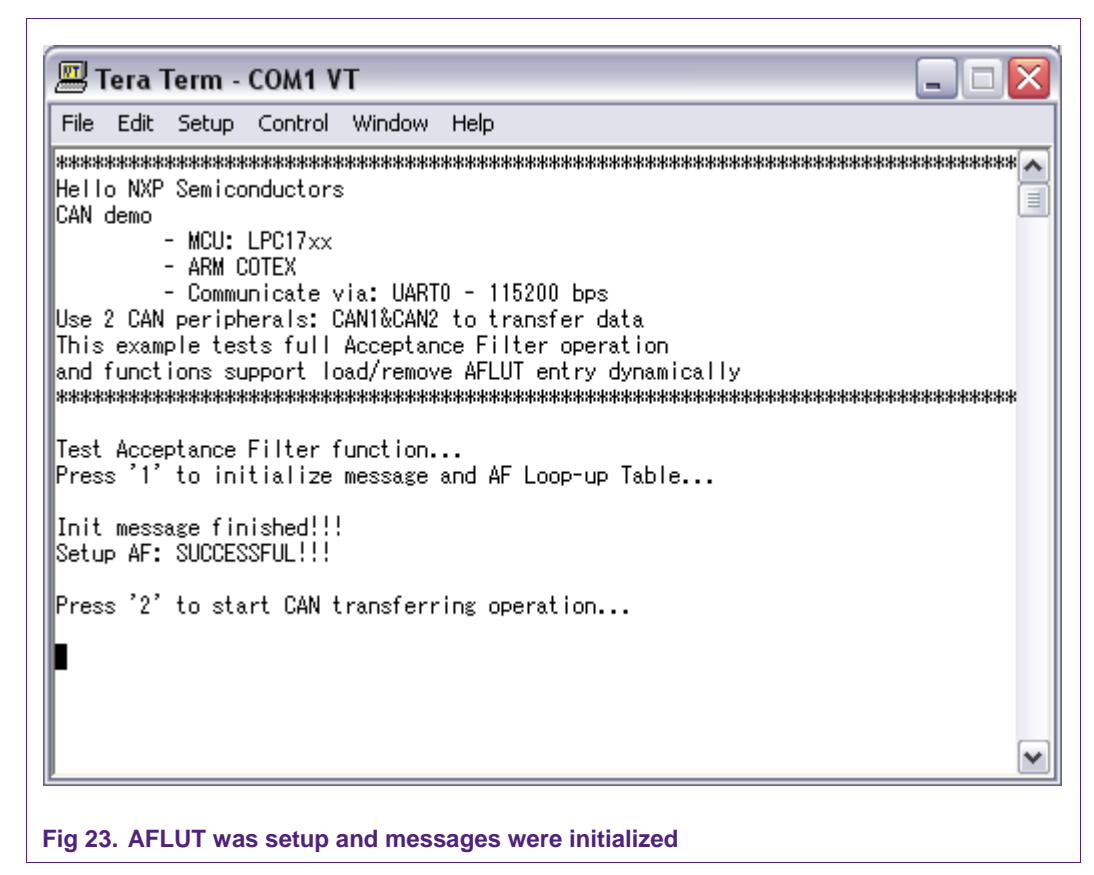

Press '2'... CAN will send messages

| 📟 Tera Term -                                                                                          | сом1 ут                                                                                             |   |
|----------------------------------------------------------------------------------------------------|----------------------------------------------------------------------------------------------------|---|
| File Edit Setup                                                                                        | Control Window Help                                                                                 |   |
| Message dataA:<br>Message dataB:                                                                       | 0×0000078<br>0×0000021                                                                              | ^ |
| Message ID:<br>Message length:<br>Message type:<br>Message format:<br>Message dataA:<br>Message dataB: | 0×00004801<br>0×00000008 BYTES<br>DATA FRAME<br>EXTENDED ID FRAME FORMAT<br>0×00000052<br>0×0000006 |   |
| Message ID:<br>Message length:<br>Message type:<br>Message format:<br>Message dataA:<br>Message dataB: | 0x00005001<br>0x0000008 BYTES<br>DATA FRAME<br>EXTENDED ID FRAME FORMAT<br>0x0000085<br>0x0000027   |   |
| Sending finishe<br>Press '3' to dia<br>∎                                                               | d !!!<br>splay received messages                                                                    |   |
| ■<br>ig 24. CAN sent                                                                                   | messages                                                                                            |   |

Sending finised. Press '3' to display received message. We received message 0,2,4,6,8 like this:

| 📕 Tera Term -                                                                                          | COM1 VT                                                                                             | _ 🗆 🗙 |
|----------------------------------------------------------------------------------------------------|----------------------------------------------------------------------------------------------------|-------|
| File Edit Setup                                                                                        | Control Window Help                                                                                 |       |
| Message format:<br>Message dataA:<br>Message dataB:                                                    | STANDARD ID FRAME FORMAT<br>0×00000065<br>0×00000037                                                | ^     |
| Message ID:<br>Message length:<br>Message type:<br>Message format:<br>Message dataA:<br>Message dataB: | 0×00001800<br>0×0000008 BYTES<br>DATA FRAME<br>EXTENDED ID FRAME FORMAT<br>0×00000045<br>0×00000087 |       |
| Message ID:<br>Message length:<br>Message type:<br>Message format:<br>Message dataA:<br>Message dataB: | 0×00004801<br>0×00000008 BYTES<br>DATA FRAME<br>EXTENDED ID FRAME FORMAT<br>0×00000052<br>0×0000006 |       |
| Press '4' to ch:<br>∎                                                                                  | ange AF look-up table                                                                               |       |

Press '4' to change AFLUT dynamically, 5 entries will be add and 5 other entries will be removed out of AF look-up table.

Press '4' to change AF look-up table... Change AFLUT: FINISHED!!! Press '5' to re-send messages... Fig 26. CAN change AFLUT

Press '5' to re-send 10 message above...

•

| <u> </u>                                     | Tera                                         | Term -                                                 | COM1 V                                                               | Т                                             |          |   |
|----------------------------------------------|----------------------------------------------|--------------------------------------------------------|----------------------------------------------------------------------|-----------------------------------------------|----------|---|
| File                                         | Edi                                          | t Setup                                                | Control                                                              | Window                                        | Help     |   |
| Mes:<br>Mes:                                 | sage<br>sage                                 | dataA:<br>dataB:                                       | 0×000000<br>0×000000                                                 | 78<br>21                                      |          | ^ |
| Mes:<br>Mes:<br>Mes:<br>Mes:<br>Mes:<br>Mes: | Sage<br>Sage<br>Sage<br>Sage<br>Sage<br>Sage | ID:<br>length:<br>type:<br>format:<br>dataA:<br>dataB: | 0×000048<br>0×000000<br>DATA FRA<br>EXTENDED<br>0×000000<br>0×000000 | 01<br>08 BYTES<br>ME<br>1D FRAM<br>52<br>06   | E FORMAT |   |
| Mes:<br>Mes:<br>Mes:<br>Mes:<br>Mes:<br>Mes: | Sage<br>Sage<br>Sage<br>Sage<br>Sage<br>Sage | ID:<br>length:<br>type:<br>format:<br>dataA:<br>dataB: | 0×000050<br>0×000000<br>DATA FRA<br>EXTENDED<br>0×000000<br>0×000000 | 01<br>08 BYTES<br>ME<br>0 ID FRAM<br>85<br>27 | E FORMAT |   |
| Re-:<br>Pre:<br>∎                            | Sendi<br>ss '6                               | ng fini<br>S' to di                                    | shed !!!<br>splay rec                                                | eived me                                      | ssages   |   |

After change AFLUT, we received 5 messages 1,3,5,7,9 instead of 5 messages 0,2,4,6,8.

Press '6' to display received message...

| 🕮 Tera Term - COM1 VT                                                                                                    | _ 🗆 🗙 |
|----------------------------------------------------------------------------------------------------|-------|
| File Edit Setup Control Window Help                                                                                                    |       |
| Message type: DATA FRAME<br>Message format: STANDARD ID FRAME FORMAT<br>Message dataA: 0x00000076<br>Message dataB: 0x00000032                                                             | ^     |
| Message ID: 0x00001805<br>Message length: 0x0000008 BYTES<br>Message type: DATA FRAME<br>Message format: EXTENDED ID FRAME FORMAT<br>Message dataA: 0x00000078<br>Message dataB: 0x0000021 |       |
| Message ID: 0x00005001<br>Message length: 0x0000008 BYTES<br>Message type: DATA FRAME<br>Message format: EXTENDED ID FRAME FORMAT<br>Message dataA: 0x00000085<br>Message dataB: 0x0000027 |       |
| Demo terminal !!!                                                                                                    |       |

# 16. CAN test in two board example

## 16.1 Purpose

Use 2 CAN1 channels in separate boards to transfer data with each other

## **16.2 Hardware configuration**

CAN1-Port2 of two boards connect with each other.

CAN1-Port7 of two boards connect with each other.

## **16.3 Software configuration**

#### **Required files**

can\_test\_two\_kit.c

#### Running mode

The first board is used to transmit messages run in FLASH mode.

The second board is used to receive messages run in RAM mode.

## 16.4 Procedure

Setting macro "CAN\_TRANSMIT" = 1 before building this program in FLASH mode and port into first board.

| #define               | CAN TRANSMIT   | 0            |
|-----------------------|----------------|--------------|
| #define               | CAN RECEIVE    | CAN TRANSMIT |
| #define               | TX_BUFFER_SIZE | 4            |
| #define               | RX_BUFFER_SIZE | 2            |
|                       |                |              |
|                       |                |              |
| Fig 29. Setting macro | 0              |              |

After reset, CAN sends messages immediately...

| 📕 Tera Term -                                                                                          | COM1 VT                                                                                              |   |
|----------------------------------------------------------------------------------------------------|----------------------------------------------------------------------------------------------------|---|
| File Edit Setup                                                                                        | Control Window Help                                                                                  |   |
| Message ID:<br>Message length:<br>Message type:<br>Message format:<br>Message dataA:<br>Message dataB: | 0×000000A0<br>0×00000008 BYTES<br>DATA FRAME<br>STANDARD ID FRAME FORMAT<br>0×1F1F1F1F<br>0×2E2E2E2E | • |
| Message ID:<br>Message length:<br>Message type:<br>Message format:<br>Message dataA:<br>Message dataB: | 0x00004000<br>0x00000008 BYTES<br>DATA FRAME<br>EXTENDED ID FRAME FORMAT<br>0x1F1F1F1F<br>0x2E2E2E2E |   |
| Message ID:<br>Message length:<br>Message type:<br>Message format:<br>Message dataA:<br>Message dataB: | 0×00050000<br>0×0000008 BYTES<br>DATA FRAME<br>EXTENDED ID FRAME FORMAT<br>0×12345678<br>0×87654321  |   |
| Sending finished                                                                                       | 1!!!                                                                                                 |   |
| Fig 30. CAN SLA                                                                                        | /E sends messages                                                                                    |   |

Set macro to "CAN\_TRANSMIT" = 0 before building this program in RAM mode. At first, the welcome screen appears like this:

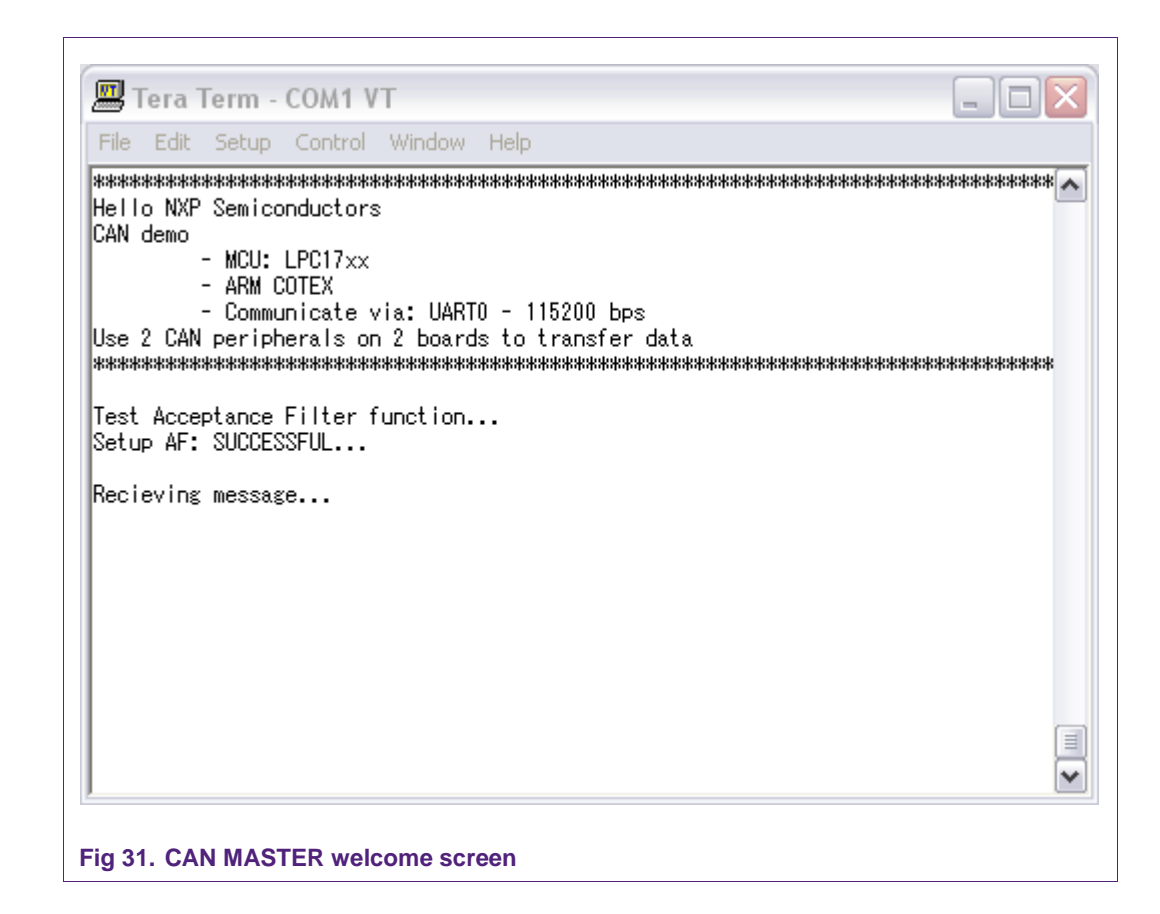

Press "RESET" button in the first board to start sending messages to second board. Received message will be displayed like this:

 Recieving message...

 Message ID:
 0x0000008

 Message length:
 0x0000008

 Message length:
 0x0000008

 Message format:
 STANDARD ID FRAME FORMAT

 Message dataA:
 0x12345678

 Message dataB:
 0x87654321

 Message length:
 0x00004000

 Message length:
 0x0000008

 Message length:
 0x0000008

 Message format:
 EXTENDED ID FRAME

 Message dataA:
 0x1F1F1F1F

 Message dataB:
 0x2E2E2E2E

# **17. DAC test example**

# 17.1 Purpose

This is a D/A conversion example: Write the new DAC value that increased by the time and output to speaker.

Use UART0 with this configuration -115200 bps -8 data bit - No parity -1 stop bit - No flow control to display this transfer.

## 17.2 Hardware configuration

Please see abstract.txt file for more details.

## 17.3 Software configuration

**Required files** 

dac\_test.c

Running mode

Please see abstract.txt file for more details.

## 17.4 Procedure

Please see abstract.txt file for more details.

| 💻 Tera Term - COM1 VT                           |
|-------------------------------------------------|
| File Edit Setup Control Window Help             |
| <pre>************************************</pre> |
| Fig 33. DAC test demo                           |

# **18. DAC DMA example**

# 18.1 Purpose

This is a DMA example to apply for transfer memory to DAC peripheral

Use UART0 with this configuration -115200 bps -8 data bit - No parity -1 stop bit - No flow control to display this transfer.

## **18.2 Hardware configuration**

Please see abstract.txt file for more details.

#### **18.3 Software configuration**

**Required files** 

dac\_dma.c

**Running mode** 

Please see abstract.txt file for more details.

# 18.4 Procedure

Please see abstract.txt file for more details.

The screen will be like this:

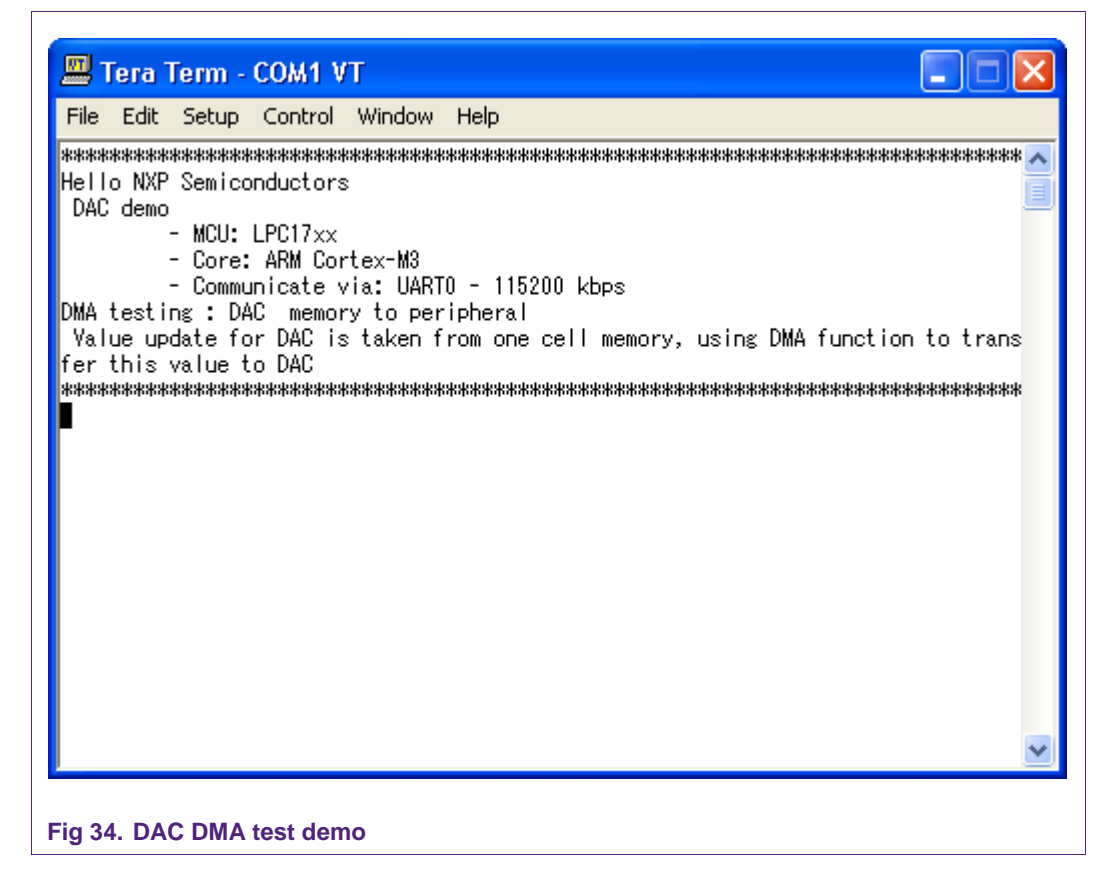

# 19. EMAC – Raw example

## 19.1 Purpose

This example is used to test an EMAC driver with raw packet frame format that is not related with any upper-layer (i.e. TCP/IP...).

See more in abstract.txt file.

## **19.2 Hardware configuration**

Please see abstract.txt file for more details.

## **19.3 Software configuration**

#### **Required files**

emac\_test.c contain main application.

#### Running mode

Please see abstract.txt file for more details.

## **19.4 Procedure**

This example can be built into two modes of operation:

- One for 'TX\_ONLY' side.
- The other for 'BOUNCE\_RX' side.
- + Burn image code into two MCB1700 boards.
- + Hit reset button on two boards.
- + Wait for EMAC initilization completes on two board.
- + If ENABLE\_WOL is enabled on board 'BOUNCE\_RX' side, after initializing EMAC,
- it will enter sleep mode to be waked-up on LAN (WoL).
- + On 'TX\_ONLY' side, hit INT0 button to send a frame.
- + After receiving frame, 'BOUNCE\_RX' side will be waked-up and operates properly.

Please see abstract.txt file for more details.

LPC17xx example description

| File Edit Si                                                                                                    | etup Control                                             | Window H | elp |  |  |  |
|----------------------------------------------------------------------------------------------------|----------------------------------------------------------|----------|-----|--|--|--|
| Init EMAC ma<br>MAC[16] ad<br>Setup callbk<br>Initialize &<br>Send packet<br>Tx finish<br>Tx done<br>Rx done<br>Send packet<br>Tx finish<br>Tx done<br>Send packet<br>Tx finish<br>Tx done<br>Rx done<br>Rx done | odule<br>ddr: 10-1F-E0<br>uck functions<br>EMAC complete | -12-1D-C |     |  |  |  |
|                                                                                                    |                                                          |          |     |  |  |  |

Fig 35. Status on 'TX\_ONLY' side

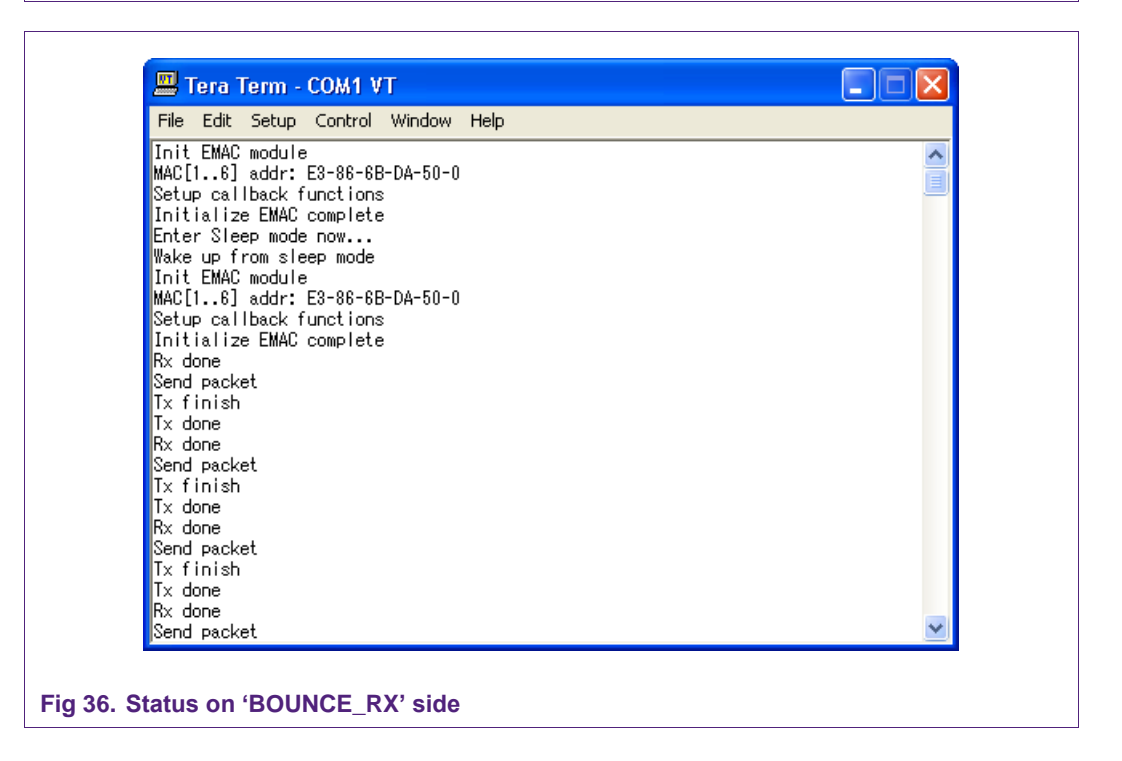

# **20. EMAC – EasyWeb example**

## 20.1 Purpose

An example demo using EasyWeb application to test EMAC driver on LPC1768. Use UART0 – 115200bps – No parity – No FlowControl to display the status information. Please see abstract.txt file for more details.

#### **20.2** Hardware configuration

Please see abstract.txt file for more details.

## 20.3 Software configuration

#### **Required files**

easyweb.c contain mainfunction.

#### Running mode

Please see abstract.txt file for more details.

## 20.4 Procedure

- Use CrossOver cable to connect from your PC to MCB1700 board.
- Set IP and subnet mask on your PC, i.e. 192.168.0.200 and 255.255.255.0 are used in this case.
- Hit reset button, monitor the status via UART0 until EMAC initialized.
- Open command prompt window, execute 'ping 192.168.0.100' command.
- Open web browser, access to address 'http://192.168.0.100' to display the content of webserver.

Please see abstract.txt file for more detail.

| ou can get IP settings assign<br>nis capability. Otherwise, you<br>ne appropriate IP settings. | ned automatically if your network supports<br>need to ask your network administrator fo |
|------------------------------------------------------------------------------------------------|-----------------------------------------------------------------------------------------|
| 🔿 Obtain an IP address au                                                                      | tomatically                                                                             |
| Ose the following IP add                                                                       | ress:                                                                                   |
| IP address:                                                                                    | 192.168.0.200                                                                           |
| Subnet mask:                                                                                   | 255 . 255 . 255 . 0                                                                     |
| Default gateway:                                                                               |                                                                                         |
| Obtain DNS server addr                                                                         | ess automatically                                                                       |
| O Use the following DNS s                                                                      | erver addresses:                                                                        |
| Preferred DNS server:                                                                          |                                                                                         |
| Alternate DNS server:                                                                          |                                                                                         |
|                                                                                                | Advanced                                                                                |
|                                                                                                | OK Car                                                                                  |

| C. WINDOWS System 52 Junit. exe                                                                                                    | <u>-    ×</u> |
|----------------------------------------------------------------------------------------------------|---------------|
| 1icrosoft Windows XP [Version 5.1.2600]<br>(C) Copyright 1985-2001 Microsoft Corp.                                                                                                    | <u>^</u>      |
| C:\Documents and Settings\Hieu>ping 192.168.0.100                                                                                                    |               |
| Pinging 192.168.0.100 with 32 bytes of data:                                                                                                    |               |
| Reply from 192.168.0.100: bytes=32 time<1ms TTL=128<br>Reply from 192.168.0.100: bytes=32 time<1ms TTL=128<br>Reply from 192.168.0.100: bytes=32 time<1ms TTL=128<br>Reply from 192.168.0.100: bytes=32 time<1ms TTL=128 |               |
| Ping statistics for 192.168.0.100:<br>Packets: Sent = 4, Received = 4, Lost = 0 (0% loss),<br>Approximate round trip times in milli-seconds:<br>Minimum = Oms, Maximum = Oms, Average = Oms                              |               |
| C:\Documents and Settings\Hieu>                                                                                                    |               |
|                                                                                                    | •             |
|                                                                                                    |               |
| A approximate a second and a second second s |
|----------------------------------------------------------------------------------------------------|
| the state of the state of       |
| File Edit View Equation Tools Help                                                                                                    |
|                                                                                                    |
| V Q Tim kiếm web + 1 Yahoo! Anti-Sovy Mail + Messenger*                                                                                                    |
|                                                                                                    |
|                                                                                                    |
| Hello World!                                                                                                    |
|                                                                                                    |
| This is a dynamic website hosted by the embedded Webserver easyWEB.                                                                                                    |
|                                                                                                    |
| Hardware:                                                                                                    |
| • Keil MCB2300 board (with LPC1768 ARM Cortex-M3), 72MHz, 256KB Flash, 64KB                                                                                                    |
| SRAM<br>• Embedded EMAC Ethernet Controller                                                                                                    |
|                                                                                                    |
| A/D Converter Input 0 - POT1:                                                                                                    |
|                                                                                                    |
|                                                                                                    |
| 0V 0.5V 1V 1.5V 2V 2.5V 3V                                                                                                    |
| OV         0.5V         IV         1.5V         2V         2.5V         3V           A/D Converter Input 1:                                                                                                    |
| 0V 0.5V 1V 1.5V 2V 2.5V 3V<br>A/D Converter Input 1:                                                                                                    |
| 0V       0.5V       1V       1.5V       2V       2.5V       3V         A/D Converter Input 1:                                                                                                    |
| 0V       0.5V       1V       1.5V       2V       2.5V       3V         A/D Converter Input 1:         0V       0.5V       1V       1.5V       2V       2.5V       3V                                                                                                    |
| 0V       0.5V       1V       1.5V       2V       2.5V       3V         A/D Converter Input 1:                                                                                                    |
| 0V       0.5V       1V       1.5V       2V       2.5V       3V         A/D Converter Input 1:                                                                                                    |

## 21. EMAC – uIP example

## 21.1 Purpose

An example demo using uIP stack with HTTP server to test an EMAC driver on LPC1768.

Use UART0 – 115200bps – No parity – No FlowControl to display the status information. Please see abstract.txt file for more details.

## 21.2 Hardware configuration

Please see abstract.txt file for more details.

## 21.3 Software configuration

#### **Required files**

main.c under .\lpc17xx\_port' contain main application.

#### **Running mode**

Please see abstract.txt file for more details.

### 21.4 Procedure

Procedure in this example is similar to EMAC-EasyWeb example.

Please see abstract.txt file for more details.

The screen will be like this:

| 🔾 🕞 👻 http://192.168.0.100/                                                                                                    | 🖌 🗲 🗙 Google                                                      |
|----------------------------------------------------------------------------------------------------|-------------------------------------------------------------------|
| ile Edit View Favorites Tools Help                                                                                                    |                                                                   |
| oogle                                                                                                    | 🖁 Search 🔹 🖶 🛛 🗠 🔯 🕈 🏠 💙 👘 🖏 🖌 💮 Sign Ir                          |
| 🥂 🖪 🔹 🔍 🔍 🚺                                                                                                    | kiếm web 💠 🕕 Yahoo! Anti-Spy 🔻 🔀 Mail 🔹 🌐 Messenger 🔹             |
| 🕈 🕸 🔚 🔻 👌 Nghe album Here W 🤌 Welco                                                                                                    | ie to the 🗙 👘 🔹 🔝 🔹 🖶 🕈 📴 Page 👻 🍈 Tools 🤟                        |
| Front page         File statistics         Network statis           These web pages are served by a small web server nembedded TCP/IP stack.         Click on the links above for web server statistics. | CS Network<br><u>connections</u><br>Ining on top of the <u>uP</u> |
| D9                                                                                                    | A Televent A 100%                                                 |

## 22. GPDMA example

#### 22.1 Purpose

This example will transfer 2 blocks of data from memory boundary (AHBRAM1\_BASE - USB RAM) to the other memory boundary on RAM using GPDMA module with interrupt.

Use UART0 with this configuration -115200 bps -8 data bit - No parity -1 stop bit - No flow control to display information.

#### 22.2 Hardware configuration

Please see abstract.txt file for more details.

#### 22.3 Software configuration

#### **Required files:**

gpdma\_m2m\_test.c

#### Running mode

Please see abstract.txt file for more details.

The screen will be like this:

## 23. GPIO External Power down example

#### 23.1 Purpose

An example using external interrupt on INT0 as wake up source in each power mode:

- Sleep
- Deep sleep
- Power down

## 23.2 Hardware configuration

Please see abstract.txt file for more details.

## 23.3 Software configuration

#### Required files

eint\_powerdown\_test.c

#### Running mode

This example can run on FLASH mode

After reset, LED will blink a few times, the system will enter to target power down mode. Hit INT0 button to wake it up

## 24. GPIO interrupt example

#### 24.1 Purpose

A simple program to test external interrupt on INT0 and GPIO interrupt on P0.25

#### 24.2 Hardware configuration

Please see abstract.txt file for more details.

#### 24.3 Software configuration

**Required files** 

gpio\_int.c

Running mode

Please see abstract.txt file for more details.

## 24.4 Procedure

Please see abstract.txt file for more details.

## 25. GPIO Blinky

#### 25.1 Purpose

This is a simple program to test GPIO interrupt functionality to drive an LED.

#### 25.2 Hardware configuration

Please see abstract.txt file for more details.

#### 25.3 Software configuration

**Required files** 

LedBlinky.c

#### Running mode

Please see abstract.txt file for more details.

#### 25.4 Procedure

Please see abstract.txt file for more details.

## 26. GPIO – Port LCD

#### 26.1 Purpose

This is a simple program to test GPIO interrupt functionality to drive an LCD on MCB1700.

#### 26.2 Hardware configuration

Please see abstract.txt file for more details.

#### 26.3 Software configuration

**Required files** 

lcdtest.c

Running mode

Please see abstract.txt file for more details.

### 26.4 Procedure

Please see abstract.txt file for more details.

## 27. I2C master example

#### 27.1 Purpose

This example uses I2C as a master device to transfer data from/to an I2C slave device.

- · First, the master transmits to slave a number of data bytes
- Then, the master receives a number of data bytes from slave.
- Finally, the master sends two bytes to slave, sends a repeat start immediately and receives from slave a number of data bytes.
- Using in polling mode.

#### 27.2 Hardware configuration

Please see abstract.txt file for more details.

#### 27.3 Software configuration

**Required files** 

master.c

**Running mode** 

Please see abstract.txt file for more details.

### 27.4 Procedure

These steps should be done in sequence as follows:

- The slave must start first to be ready to receive data from master.
- Press '1' to transmit data from master to slave.
- Press '2' to receive.
- Press '3' to transmit, then repeat start and receive.

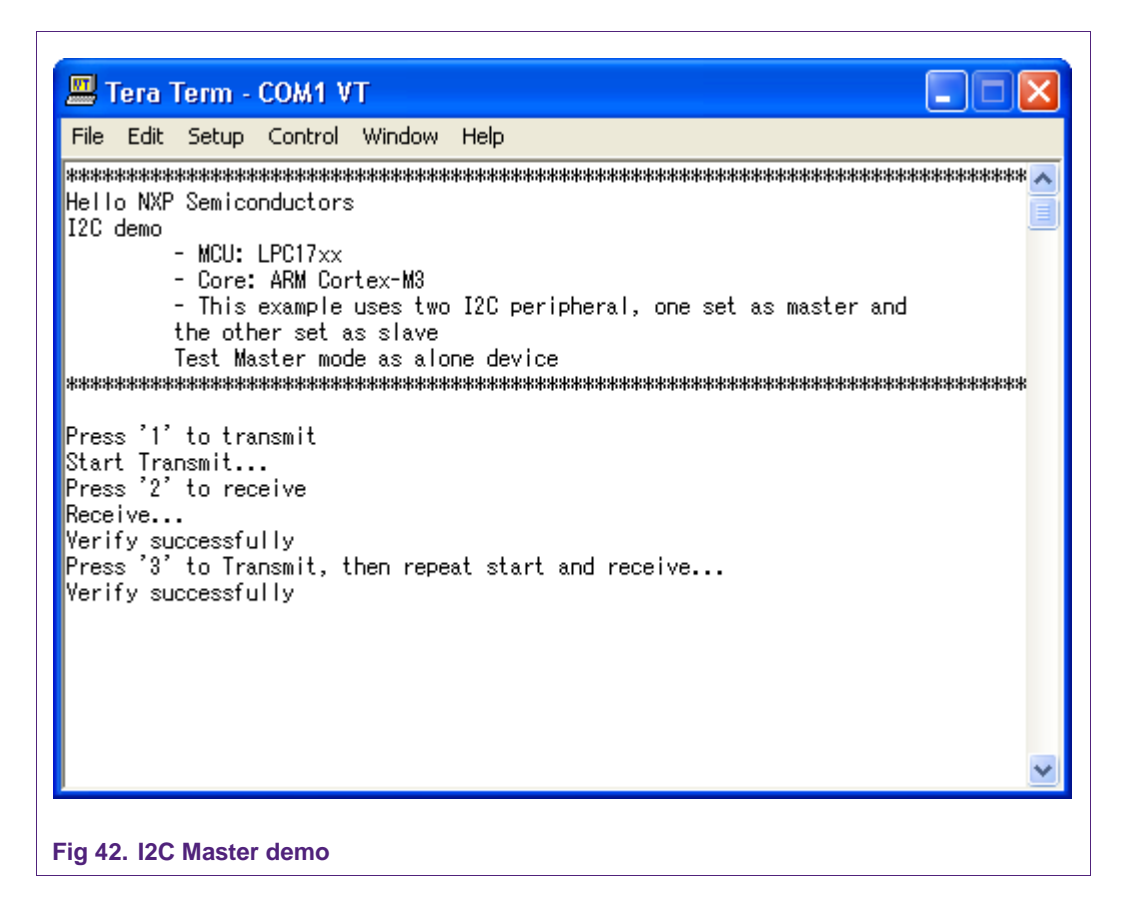

## 28. I2C slave example

#### 28.1 Purpose

This example uses I2C as a slave device to transfer data from/to I2C master device.

- First, the master transmits to slave a number of data bytes
- Then, the master receives a number of data bytes from slave.
- Finally, the master sends two bytes to slave, sends a repeat start immediately and receives from slave a number of data bytes.
- Using in polling mode.

#### 28.2 Hardware configuration

Please see abstract.txt file for more details.

#### 28.3 Software configuration

**Required files** 

slave.c

#### Running mode

Please see abstract.txt file for more details.

AN10863\_1

Press '1' to start communication with master.

| 🛎 Te                                                                                                    | ra Term                                                                                                    | - COM1 V                                                                                                    | /T                                                           |                                        |
|----------------------------------------------------------------------------------------------------|----------------------------------------------------------------------------------------------------|----------------------------------------------------------------------------------------------------|--------------------------------------------------------------|----------------------------------------|
| File E                                                                                                    | Edit Setup                                                                                                    | ) Control                                                                                                    | Window                                                       | Help                                   |
| *******<br>Hello<br>I2C de<br>I2C de<br>Verify<br>Start<br>Comple<br>Start<br>Receiv<br>0xAA<br>0x55<br>Comple | ***********<br>NXP Semic<br>- MCU:<br>- Core<br>- This<br>rom I2C ma<br>**********<br>Reading<br>/ successf<br>Transmit.<br>ate!<br>Receive,<br>/e Data: | **********<br>conductors<br>: LPC17xx<br>: ARM Con<br>s example<br>aster devi<br>**********<br>:art<br><br>wait for | *********<br>s<br>rtex-M3<br>uses I2C<br>ice<br>************ | ************************************** |
|                                                                                                    |                                                                                                    |                                                                                                    |                                                              |                                        |

## 29. I2C Master-Slave interrupt example

#### 29.1 Purpose

This example uses two I2C peripherals on the same chip LPC1768, one set as master and the other set as slave.

- First, the master transmits to slave a number of data bytes
- Then, the master receives a number of data bytes from slave.
- Finally, the master sends two bytes to slave, sends a repeat start immediately and receives from slave a number of data bytes.
- Both of them are used in interrupt mode.

## 29.2 Hardware configuration

Please see abstract.txt file for more details.

## **29.3 Software configuration**

#### **Required files**

i2c\_master\_slave\_int\_test.c

#### **Running mode**

Please see abstract.txt file for more details.

### 29.4 Procedure

Please see abstract.txt file for more details.

The screen will be like this:

| File Edit Setup Control Window Help **********************************      | *** 🔨       |
|-----------------------------------------------------------------------------|-------------|
| <pre>************************************</pre>                             | *** 🔨       |
| Both of them used in interrupt mode<br>************************************ |             |
| Verify data successfully!<br>Verify data successfully!<br>■                 | ***<br>.ve. |

## 30. I2C - PCA8581 polling example

#### 30.1 Purpose

This is an example of I2C using polling mode to test the I2C driver. Using EEPROM PCA8581 to transfer a number of data byte.

#### 30.2 Hardware configuration

Please see abstract.txt file for more details.

#### 30.3 Software configuration

**Required files** 

pca8581\_test.c

#### Running mode

Please see abstract.txt file for more details.

The screen will be like this:

# 31. I2C - SC16IS750 polling test example

#### 31.1 Purpose

This is an example of I2C using polling mode to test the I2C driver.

Using I2C at mode I2C master/8bit on LPC1768 to communicate with SC16IS750/760 Demo Board.

#### 31.2 Hardware configuration

Please see abstract.txt file for more details.

### 31.3 Software configuration

#### **Required files**

i2c\_polling\_test.c

#### Running mode

Please see abstract.txt file for more details.

AN10863 1

• Press '1' to turn ON LEDs, '2' to turn OFF LEDs.

Please see abstract.txt file for more details.

The screen will be like this:

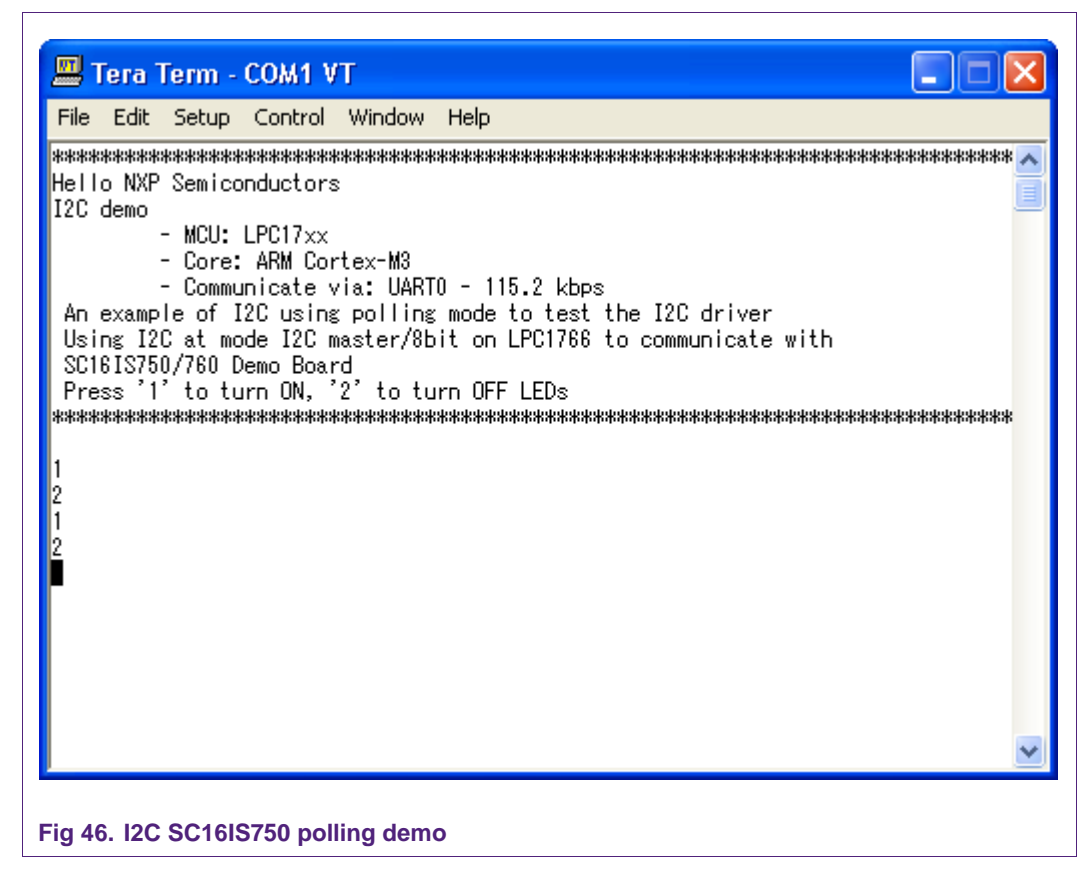

## 32. I2C SC16IS750 interrupt example

#### 32.1 Purpose

This is an example of I2C using interrupt mode to test the I2C driver.

Using I2C at mode I2C master/8bit on LPC1766 to communicate with SC16IS750/760 Demo Board

#### **32.2 Hardware configuration**

Please see abstract.txt file for more details.

#### 32.3 Software configuration

#### **Required files**

i2c\_interrupt\_test.c

#### Running mode

Please see abstract.txt file for more details.

The screen will be like this:

## 33. I2S self-test in polling mode example

#### 33.1 Purpose

Use two I2S channels in the same board to send/receive data in polling mode.

## 33.2 Hardware configuration

Pin P0.4 connects to Pin P0.7.

Pin P0.5 connects to Pin P0.8.

Pin P0.6 connects to Pin P0.9.

## 33.3 Software configuration

## **Required files**

i2s\_polling.c Running mode Default

After restart, the welcome screen appears like this:

| 📟 Tera Term - COM1 VT 📃 🗖 🔀                     |
|-------------------------------------------------|
| File Edit Setup Control Window Help             |
| <pre>************************************</pre> |

Press '1' to initialize data...

| File Edit Setup Control Window Help                                                                                                    |  |
|----------------------------------------------------------------------------------------------------|--|
| Transmit Buffer init:<br>0x00010001<br>0x00020002<br>0x00030003<br>0x00040004<br>0x00050005<br>0x00060006<br>0x00070007<br>0x00080008<br>0x00090009<br>0x00000000<br>0x00000000<br>0x00000000 |  |

Press '2' to start I2S transfer process....After I2S process finished, Receive Buffer data will be displayed like that:

```
I2S Start ...
I2S Finish...
Receive Buffer data: ...
0x00010001
0x00020002
0x00030003
0x00040004
0x00050005
0x00060006
0x00070007
0x00080008
0x00090008
0x00090009
0x0004000A
Verify Buffer: OK...
```

Fig 50. I2S Receive Buffer after transferring completed

≣

¥

## 34. I2S self-test in interrupt example

#### 34.1 Purpose

Use two channels (I2S Transmit and Receive) in the same board to send/receive data in interrupt mode.

### 34.2 Hardware configuration

Pin P0.4 connects to Pin P0.7.

Pin P0.5 connects to Pin P0.8.

Pin P0.6 connects to Pin P0.9.

#### 34.3 Software configuration

**Required files** 

i2s\_irq\_test.c

Running mode

Default

### 34.4 Procedure

After restart, the welcome screen appears like this:

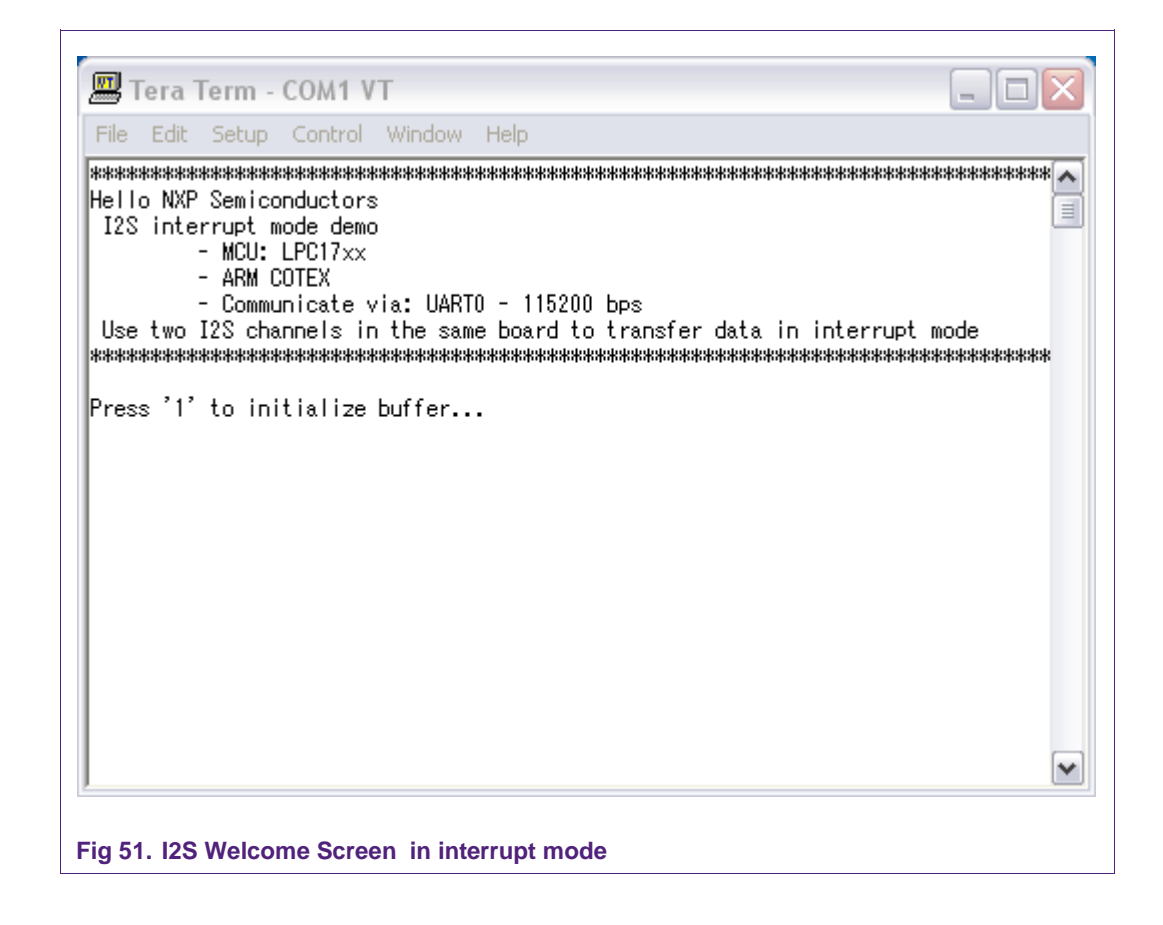

Press '1' to initialize buffer.

| 🚟 Tera Term - COM1 VT                   |    |
|-----------------------------------------|----|
| File Edit Setup Control Window Help     |    |
| Transmit Buffer init:                   | ^  |
| 0×00010001                              | _  |
| 0×00020002                              |    |
| 0×00030003                              |    |
| 0x00040004                              |    |
| J×UUU5UUU5                              |    |
| UXUUU6UUU6                              |    |
| UXUUU/UUU/                              |    |
| UXUUU8UUU8<br>000000000                 |    |
| UXUUU3UUU3<br>0.00040004                |    |
| uxuuuauuua<br>Deeelue Duffor irit:      |    |
| Neceive builer IIII                     |    |
| 0~00000000                              |    |
| 0~00000000                              |    |
| 0×00000000                              |    |
| 0×00000000                              |    |
| 0x0000000                               |    |
| 0x0000000                               |    |
| 0x0000000                               |    |
| 0x0000000                               |    |
| 0×0000000                               | ra |
| Press '2' to start I2S transfer process |    |
|                                         | ~  |

Press '2' to start I2S transfer process. After the I2S process is finished, the Receive Buffer will be displayed as shown:

```
.
 I2S Start ...
 I2S Finish...
 Receive Buffer data: ...
 0×00010001
 0×00020002
 0×00030003
 0×00040004
 0×00050005
 0×00060006
 0×00070007
 0×00080008
 0×00090009
 0×000A000A
                                                                                    ≣
 Verify Buffer: OK...
                                                                                    ~
Fig 53. I2S Receive Buffer after transferring completed
```

**3**....**3** 

## 35. I2S self-test DMA mode example

#### 35.1 Purpose

Use two channels (I2S Transmit and Receive) in the same board to send/receive data in DMA mode.

### 35.2 Hardware configuration

Pin P0.4 connects to Pin P0.7.

Pin P0.5 connects to Pin P0.8.

Pin P0.6 connects to Pin P0.9.

### 35.3 Software configuration

**Required files** 

i2s\_dma\_test.c

**Running mode** 

Default

### 35.4 Procedure

After restart, the welcome screen appears like this:

Press '1' to initialize buffer.

| File Edit Setup Control Window Help                                                                                                    |  |
|----------------------------------------------------------------------------------------------------|--|
| Transmit Buffer init:<br>0x00010001<br>0x00020002<br>0x00030003<br>0x00050005<br>0x00060006<br>0x00070007<br>0x00030008<br>0x00030008<br>0x00030004<br>Receive Buffer init:<br>0x0000000<br>0x00000000<br>0x00000000<br>0x00000000 |  |

Press '2' to initialize DMA.

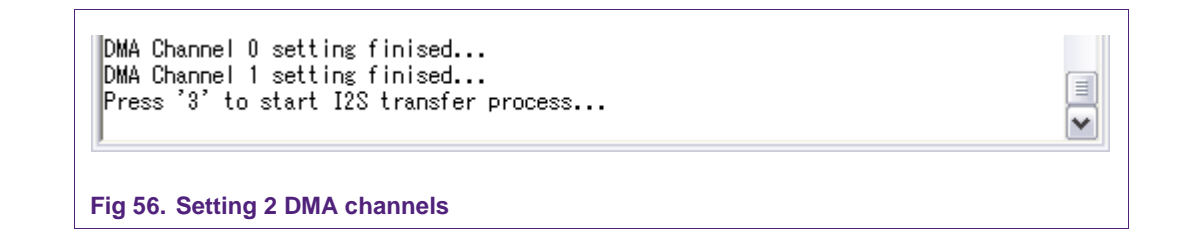

Press '3' to start the I2S transfer process.

After the I2S process is finished, the Receive Buffer data will be displayed as follows:

¥

```
I2S Start...

I2S Finish...

Receive Buffer data: ...

0×00000000 ->Dummy data

0×00010001

0×00020002

0×00030003

0×00040004

0×00050005

0×00060006

0×00070007

0×00080008

0×00090009

0×0004000A

Verify Buffer: OK...
```

Fig 57. I2S Receive Buffer after transferring completed

## 36. I2S test 4-wire mode

#### 36.1 Purpose

This example used for test 4-wire mode I2S receiver is set in 4-wire mode, sharing the transmitter bit clock and WS

#### **36.2 Hardware configuration**

Pin I2SRX\_SDA (P0.4) connect with pin I2STX\_SDA(P0.9)

#### **36.3 Software configuration**

### Required files

i2s\_test\_4\_wire.c

Running mode

Default

#### 36.4 Procedure

After reset, the welcome screen appear like this:

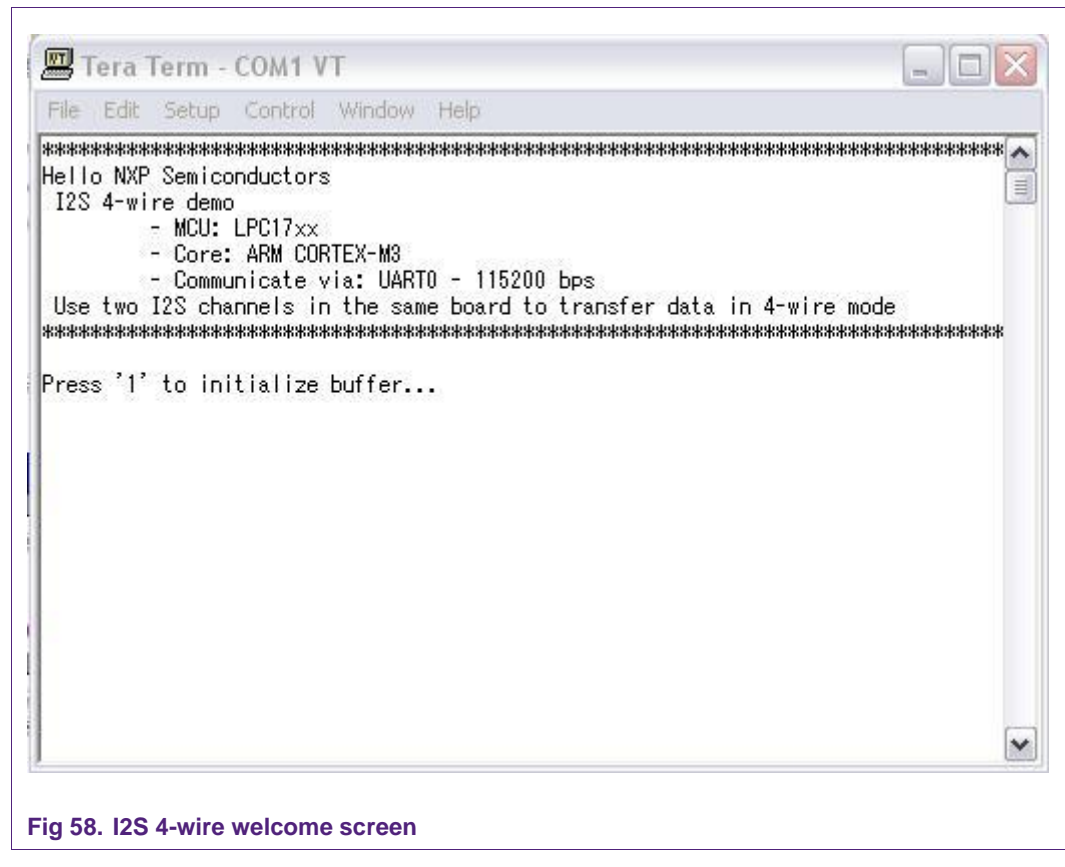

Press '1'...

| File Edit Setup Control Window Help     |      |
|-----------------------------------------|------|
| Transmit Buffer init:                   | ~    |
| 0x00010001                              | 1000 |
| 0x00020002                              |      |
| 0×00030003                              |      |
| 0×00040004                              |      |
| 0×00050005                              |      |
| 0×00060006                              |      |
| 0×00070007                              |      |
| 0×00080008                              |      |
| 0×00090009                              |      |
| 0x000A000A                              |      |
| Receive Buffer init: 📃 📃                |      |
| ox0000000 مم                            |      |
| 0×0000000                               |      |
| 0×0000000                               |      |
| 0×0000000                               |      |
| 0×0000000                               |      |
| 0×0000000                               |      |
| 0×0000000                               |      |
| 0×0000000                               |      |
| 0×0000000                               |      |
| 0×0000000                               | 13   |
|                                         |      |
| Press '2' to start I2S transfer process |      |

Fig 59. I2S init transmit and receive buffers

Press '2'...

```
Press '2' to start I2S transfer process...
I2S Start ...
I2S Finish...
Receive Buffer data: ...
0x00010001
0x00020002
0x00030003
0x00040004
0x00050005
0x00060006
0x00070007
0x00080008
0x00090009
0x0004000A
Verify Buffer: OK...
```

Fig 60. I2S transfer finish

## 37. I2S Master-Slave mode example

### 37.1 Purpose

Use two I2S channels in separate boards to transfer data with each other.

AN10863\_1

Y

## 37.2 Hardware configuration

Use the first board as a MASTER to receive data. Use the second board as a SLAVE to transmit data. Pin P0.4 of board 1 connects to Pin P0.7 of board 2. Pin P0.5 of board 1 connects to Pin P0.8 of board 2. Pin P0.6 of board 1 connects to Pin P0.9 of board 2.

### 37.3 Software configuration

**Required files** 

i2s\_two\_kit.c

**Running mode** 

Master run in FLASH mode.

### 37.4 Procedure

Port I2S Master program into the first board.

Setting macro "I2S\_TRANSMIT"=1

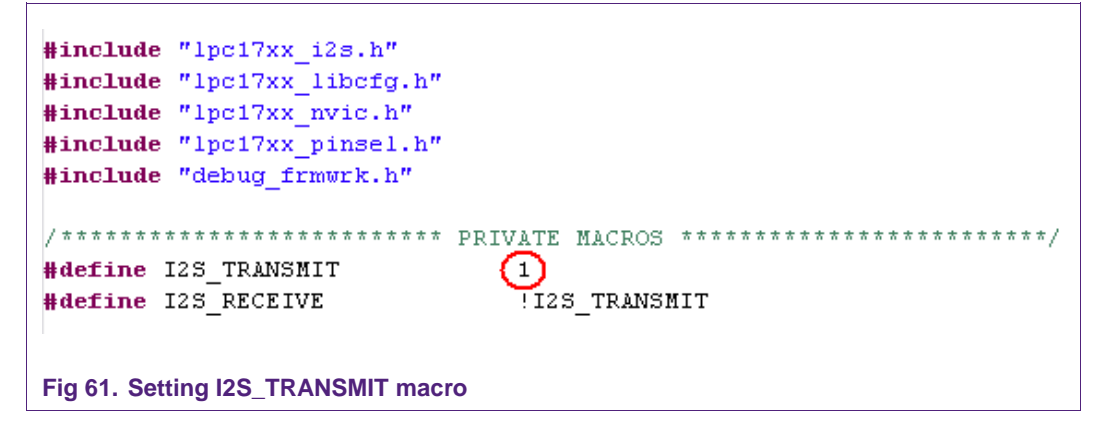

Build and port this program into the first board in FLASH mode.

Then, port I2S Slave program into the second board:

Setting "I2S\_TRANSMIT" = 0

Build and port this program into the second board in RAM mode.

After reset, the welcome screen appears like this:

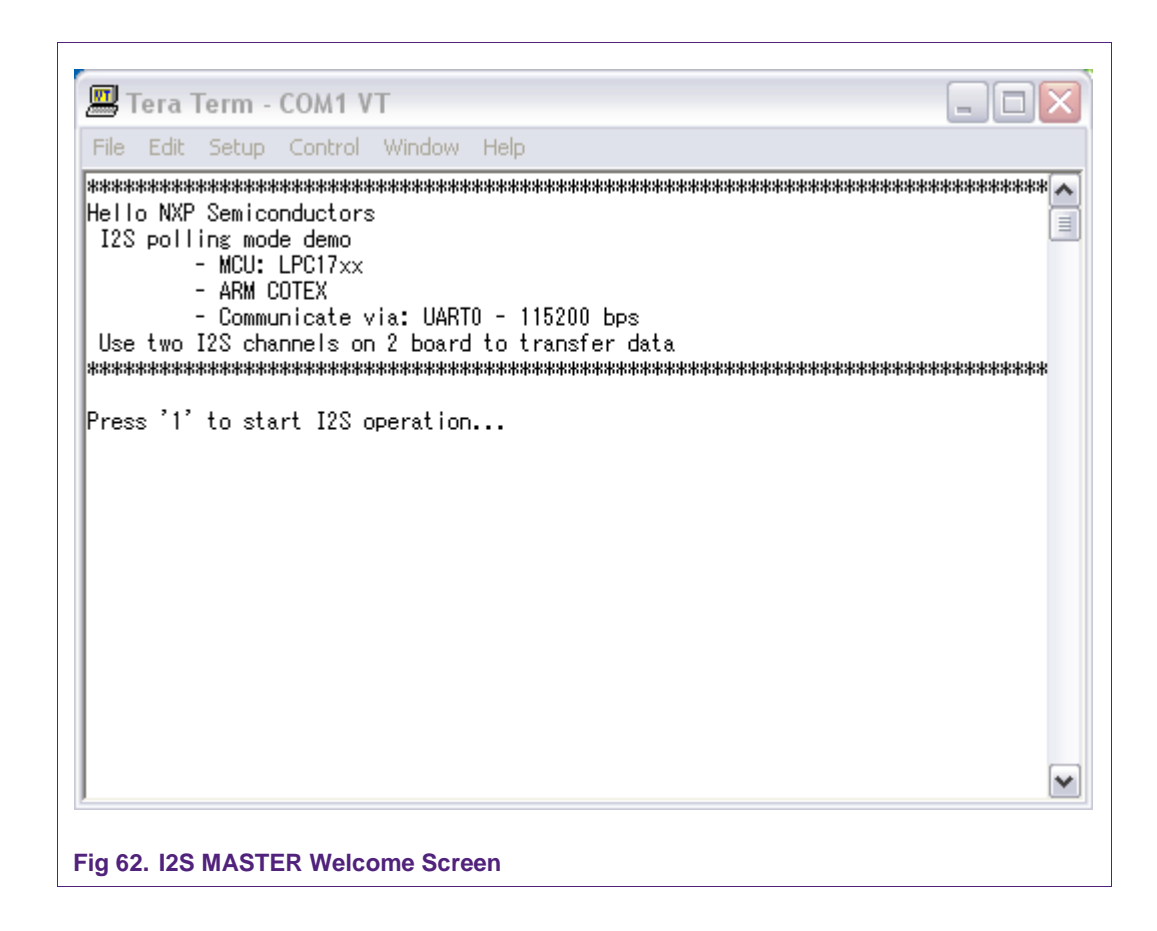

Press '1' to start I2S operation. After that, the received data will be displayed as follows:

| File Edit | Setup  | Control | Window | Help |   |
|-----------|--------|---------|--------|------|---|
| 00000000  | C      |         |        |      | 6 |
| 1×0003662 |        |         |        |      |   |
| ×00003682 | F      |         |        |      |   |
| ×00000002 | ,<br>n |         |        |      |   |
| ×0003683  | ĭ      |         |        |      |   |
| ×0003683  | i      |         |        |      |   |
| ×0003683  | 2      |         |        |      |   |
| ×0003683  | 3      |         |        |      |   |
| ×0003683  | 3<br>3 |         |        |      |   |
| x0003683  | 4      |         |        |      |   |
| x0003683  | 4      |         |        |      |   |
| ×0003683  | 5      |         |        |      |   |
| ×0003683  | 6      |         |        |      |   |
| x0003683  | 6      |         |        |      |   |
| ×0003683  | 7      |         |        |      |   |
| ×0003683  | 7      |         |        |      |   |
| ×0003683  | 8      |         |        |      |   |
| ×0003683  | 9      |         |        |      |   |
| ×0003683  | 9      |         |        |      |   |
| ×0003683  | A      |         |        |      |   |
| ×0003683  | В      |         |        |      |   |
| ×0003683  | В      |         |        |      | E |
| 1×0003683 | С      |         |        |      | E |
|           |        |         |        |      | ~ |

## 38. MCPWM Simple

### 38.1 Purpose

This example will test Motor Control PWM module in LPC17xx.

Tested function on MCPWM could be: 3-phase AC mode, 3-phase DC mode, capture on Motor Control Feed back input pin.

Use UART0 with this configuration – 115200bps – 8 data bit – No parity – 1 stop bit – No flow control to display information.

### 38.2 Hardware configuration

Please see abstract.txt file for more details.

#### **38.3 Software configuration**

#### **Required files**

mcpwm\_simple.c

#### Running mode

Please see abstract.txt file for more details.

### 38.4 Procedure

## 39. PWM – Dual Edge example

### 39.1 Purpose

This is a simple example about PWM function on LPC17xx.

This program illustrates the PWM signal on 3 Channels in both edge mode and single mode.

Peripheral clock for PWM:  $PWM_PCLK = CCLK / 4 = 72MHz/4 = 18MHz$  and there is no prescale for PWM. The PWM timer/counter clock is at 18MHz. The base rate is set to 100.

The base PWM frequency is at 18MHz/100 = 180 KHz.

Each PWM channel will be configured as follows:

- Channel 2: Double Edge
- Channel 4: Double Edge
- Channel 5: Single Edge

The Match register values are as follows:

- MR0 = 100 (PWM rate)
- MR1 = 41, MR2 = 78 (PWM2 output)
- MR3 = 53, MR4 = 27 (PWM4 output)
- MR5 = 65 (PWM5 output)

PWM Duty on each PWM channel:

- Channel 2: Set by match 1, Reset by match 2.
- Channel 4: Set by match 3, Reset by match 4.
- Channel 5: Set by match 0, Reset by match 5.

Use an oscilloscope to observe the PWM signals.

Use UART0 with this configuration -115200 bps -8 data bit - No parity -1 stop bit - No flow control to display this conversion.

#### **39.2 Hardware configuration**

Please see abstract.txt file for more details.

#### **39.3 Software configuration**

#### **Required files**

pwm\_dual\_edge.c

#### Running mode

Please see abstract.txt file for more details.

#### 39.4 Procedure

## **40. PWM – Match Interrupt**

#### 40.1 Purpose

This is a simple example about PWM function on LPC17xx. This program illustrates the PWM signal on 6 Channels in single edge mode.

Peripheral clock for PWM:  $PWM_PCLK = CCLK / 4 = 72MHz/4 = 18MHz$  and there is no prescale for PWM. The PWM timer/counter clock is at 18MHz. The base rate is set to 256.

The base PWM frequency is at 18MHz/256 = 70.312 KHz (Period = ~14.22 microsecond)

Each PWM channel (1 to 6) will be configured as follows:

- + PWM1.1 = (10/256) (period = 0.56 microsecond)
- + PWM1.2 = (20/256) (period = 1.11 microsecond)
- + PWM1.3 = (30/256) (period = 1.67 microsecond)
- + PWM1.4 = (40/256) (period = 2.22 microsecond)
- + PWM1.5 = (50/256) (period = 2.78 microsecond)
- + PWM1.6 = (60/256) (period = 3.33 microsecond)

Use an oscilloscope to observe the PWM signals.

Here, PWM1.1 value is not stable; it will increase by the time from 0 to 256 period and restart. Match interrupt for channel 0 is set, when the PWM timer reaches 256 (value of channel 0 match), an interrupt for matching will generate and update the value of PWM1.1, this value will be updated every 4096 match interrupts or:

Period \* 4096 = 14.22 \* 4096 = 58,245 (microsecond)

And this value will be reset to 0 after:

Period \* 4096 \* 256 = 14,910,750.72 (microsecond) = ~15 (second)

Use UART0 with this configuration – 115200bps – 8 data bit – No parity – 1 stop bit – No flow control to display this conversion.

#### 40.2 Hardware configuration

Please see abstract.txt file for more details.

#### **40.3 Software configuration**

#### **Required files**

pwm\_match\_int.c

Running mode

Please see abstract.txt file for more details.

### 40.4 Procedure

## 41. PWM – Single Edge example

## 41.1 Purpose

This is a simple example about PWM function on LPC17xx.

This program illustrates the PWM signal on 6 Channels in single edge mode

Peripheral clock for PWM: PWM\_PCLK = CCLK / 4 = 72MHz/4 = 18MHz and there is no prescale for PWM. The PWM timer/counter clock is at 18MHz. The base rate is set to 256.

The base PWM frequency is at 18MHz/256 = 70.312 KHz (Period = ~14.22 microsecond)

Each PWM channel (1 to 6) will be configured as follows:

- + PWM1.1 = (10/256) (period = 0.56 microsecond)
- + PWM1.2 = (20/256) (period = 1.11 microsecond)
- + PWM1.3 = (30/256) (period = 1.67 microsecond)
- + PWM1.4 = (40/256) (period = 2.22 microsecond)
- + PWM1.5 = (50/256) (period = 2.78 microsecond)
- + PWM1.6 = (60/256) (period = 3.33 microsecond)

Use an oscilloscope to observe the PWM signals

Use UART0 with this configuration -115200 bps -8 data bit - No parity -1 stop bit - No flow control to display this conversion.

#### 41.2 Hardware configuration

Please see abstract.txt file for more details.

#### 41.3 Software configuration

#### **Required files**

pwm\_single\_edge.c

**Running mode** 

Please see abstract.txt file for more details.

#### 41.4 Procedure

Please see abstract.txt file for more details.

## 42. QEI example

#### 42.1 Purpose

This example will test the Quadrature Encoder Interface module in LPC17xx with velocity calculation (RPM) to display via UART0.

Use UART0 with this configuration – 115200bps – 8 data bit – No parity – 1 stop bit – No flow control to display information.

#### 42.2 Hardware configuration

Please see abstract.txt file for more details.

AN10863 1

#### **Required files**

qei\_test\_velo.c

Running mode

Please see abstract.txt file for more details.

## 42.4 Procedure

Burning code in the first board, use it to generate signal supplying for QEI peripheral by using timer match interrupt ouput.

After load code in the second board, connect:

- P1.19 (board1) to P0.20 (board 2)
- P1.21 (board1) to P0.23 (board 2)

Screen wil be displayed like this:

|                                                             | Term -                                                  | COM1 V                                       | Т                                         |                                                        |  |
|-------------------------------------------------------------|---------------------------------------------------------|----------------------------------------------|-------------------------------------------|--------------------------------------------------------|--|
| File Edit                                                   | Setup                                                   | Control                                      | Window                                    | Help                                                   |  |
| Hello QE)<br>Speed wil<br>Oo300000<br>(nitializ<br>Sampling | I<br>II be sa<br>ue will<br>D0 us<br>zing Vir<br>Speed: | mpled ev<br>be accum<br>tual QEI<br>00000000 | very each<br>ulated t<br>signal.<br>00RPM | 0000250000 us<br>o display as RPM after every each<br> |  |
|                                                             |                                                         |                                              |                                           |                                                        |  |

| 🚟 Tera Term - COM1 VT               |   |
|-------------------------------------|---|
| File Edit Setup Control Window Help |   |
| Direction has changed: 1            | 4 |
| Direction has changed: 0            |   |
| Direction has changed: 1            |   |
| Direction has changed: 0            |   |
| Direction has changed: 1            |   |
| Direction has changed: 0            |   |
| Direction has changed: 1            |   |
| Direction has changed: 0            |   |
| Direction has changed: 1            |   |
| Direction has changed: 0            |   |
| Direction has changed: 1            |   |
| Direction has changed: 0            | N |
| Sampling Speed: 0000000248RPM       | 4 |
| Direction has changed: 1            |   |
| Direction has changed: 0            |   |
| Direction has changed: 1            |   |
| Direction has changed: 0            |   |
| Direction has changed: 1            |   |
| Direction has changed: 0            |   |
| Direction has changed: 1            |   |
| Direction has changed: 0            |   |
| Sampling Speed: 0000000585RPM       | r |
| Sampling Speed: 000000598RPM        | Ļ |
|                                     | 1 |
|                                     |   |

## 43. RIT polling example

## 43.1 Purpose

Use RIT as a timer to control 8 LED display.

#### 43.2 Hardware configuration

Please see abstract.txt file for more details

### 43.3 Software configuration

**Required files** 

rit\_polling.c

Running mode

Default

## 43.4 Procedure

After restart, 8 LEDs will sequentially blink from LED 0 -> LED 7 and reverse. Welcome screen and blinking LED processing will be displayed like this:

| File Edit Setup Control Window Help          |        |
|----------------------------------------------|--------|
| aagaagaagaagaagaagaagaagaagaagaagaagaag      |        |
| tererererererererererererererererererer      | ****** |
| RIT demo                                     | L.     |
| - MCU: LPC17xx                               |        |
| - ARM COTEX                                  |        |
| - Communicate via: UARTO - 115200 bps        |        |
| Use RIT as a timer to control 8 LEDs display |        |
| ******                                       | *****  |
|                                              |        |
| LED000: ON                                   |        |
| LEDOOO: OFF                                  |        |
| LEDUUI: UN                                   |        |
| LEDUUI: UFF                                  |        |
| LEDUUZ. UN<br>LEDUUZ. OFF                    |        |
| LED002. ON                                   |        |
| ED003: OFF                                   |        |
| LED004: ON                                   |        |
| LED004: OFF                                  |        |
| LED005: ON                                   |        |
| LED005: OFF                                  |        |
| LED006: ON                                   |        |
| LED006: OFF                                  |        |
|                                              |        |

## 44. RIT interrupt example

### 44.1 Purpose

This is a simple RIT test: use RIT as a timer to generate interrupt to drive LED

### 44.2 Hardware configuration

Please see abstract.txt file for more information

## 44.3 Software configuration

#### **Required files**

rit\_interrupt.c

### Running mode

Please see abstract.txt file for more details.

## 44.4 Procedure

Please see abstract.txt file for more details. The screen will be like this:

| 📟 Tera Term - COM1 VT 📃 🔲 🔀                     |
|-------------------------------------------------|
| <u>File Edit Setup Control Window H</u> elp     |
| <pre>************************************</pre> |
| Fig 67. RIT screen                              |

## 45. RTC example

### 45.1 Purpose

This is a simple RTC example, using RTC to generate an interrupt in Second Counter Increment Interrupt (1s) and Alarm interrupt at 10s.

Use UART0 – 115200bps – 8 data bit – No parity – 1 stop bit – No flow control to display information.

#### 45.2 Hardware configuration

Please see abstract.txt file for more details.

#### 45.3 Software configuration

#### **Required files**

rtc\_alarm\_cntincr\_int.c

#### Running mode

Please see abstract.txt file for more details.

## 45.4 Procedure

The screen will be like this:

| <u> File Edit Setup Control Window H</u> elp                     |       |
|------------------------------------------------------------------|-------|
| ****                                                             | ***** |
| Hello NXP Semiconductors                                         |       |
| KIU demo                                                         |       |
| - MOU, LFGT/XX<br>- ADM COTEV                                    |       |
| - Anm COTEX<br>- Communicate via: HARTO - 115200 bng             |       |
| A simple RTC example                                             |       |
| To seperate interrupt in Second Counter Increment Interrupt (1s) |       |
| and generate Alarm interrupt at 10s                              |       |
| *****                                                            | ****  |
| Current time set to: 020:000:000 024/004/02009                   |       |
| Second ALARM set to 010s                                         |       |
| Second: 000                                                      |       |
| Second: UUI                                                      |       |
| Second: 002<br>Second: 003                                       |       |
| Second: 000                                                      |       |
| Second: 005                                                      |       |
| Second: 006                                                      |       |
| Second: 007                                                      |       |
| Second: 008                                                      |       |
| Second: 009                                                      |       |
| Second: 010                                                      |       |
| ALARM THE metobod!                                               | ~     |

## 46. SPI Loop back example

#### 46.1 Purpose

This is an example of SPI using interrupt mode to test the SPI driver. This example uses SPI in loop-back mode to transfer a number of data byte. UART0 – 115200bps – 8 data bit – No parity – 1 stop bit – No flow control.

#### 46.2 Hardware configuration

Please see abstract.txt file for more details.

#### 46.3 Software configuration

#### **Required files**

spi\_loopback\_test.c

### Running mode

Please see abstract.txt file for more details.

AN10863 1

Please see abstract.txt file for more details.

The screen will be like this:

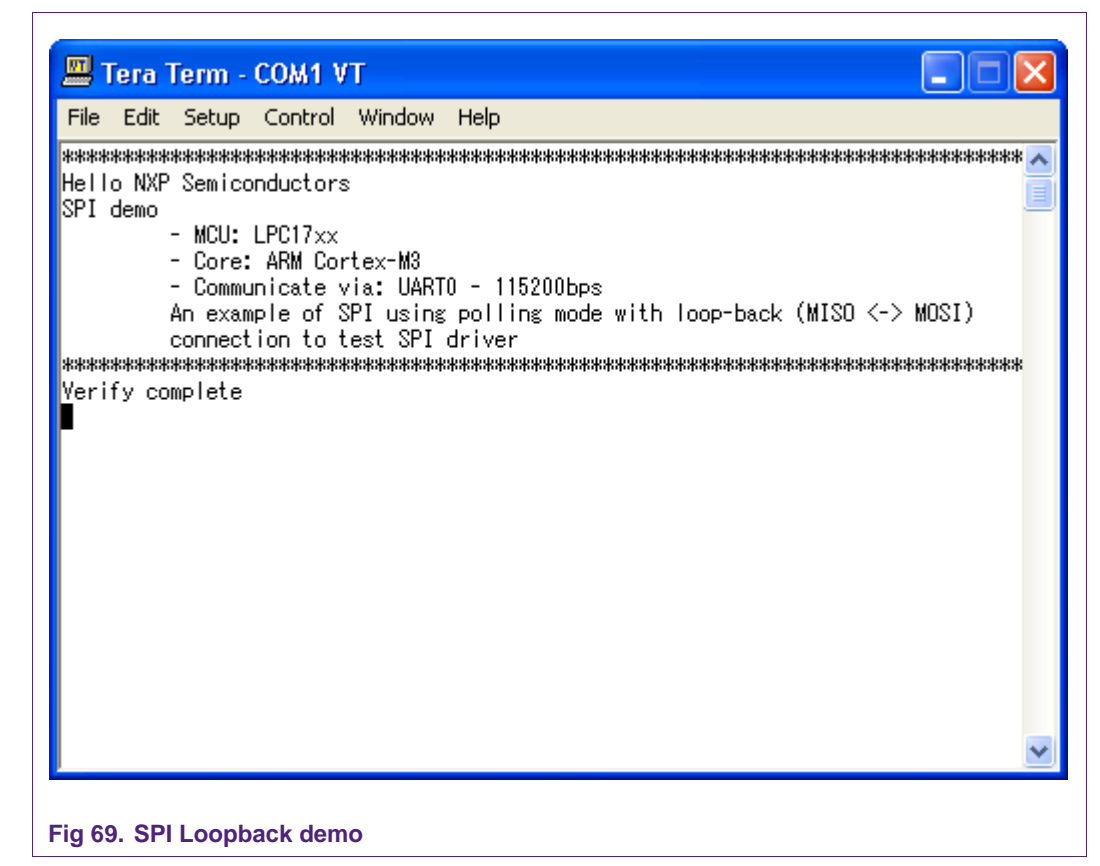

## 47. SPI master example

## 47.1 Purpose

This is an example of SPI using interrupt mode to test the SPI driver. This example uses SPI in master mode to communicate with SPI slave device. The master and slave transfer together a number of data byte. UART0 – 115200bps – 8 data bit – No parity – 1 stop bit – No flow control.

## 47.2 Hardware configuration

Please see abstract.txt file for more details.

## 47.3 Software configuration

Required files spi\_master.c Running mode

AN10863 1

Please see abstract.txt file for more details.

### 47.4 Procedure

These steps should be in the following sequence:

- The slave must start first to be ready to receive data from master.
- Press '1' to transmit data from master to slave.

Please see abstract.txt file for more details.

The screen will be like this:

| 💻 Tera Term - COM1 VT                           |
|-------------------------------------------------|
| File Edit Setup Control Window Help             |
| <pre>************************************</pre> |
| ig 70. SPI master demo                          |

## 48. SPI slave example

#### 48.1 Purpose

This is an example of SPI using polling mode to test the SPI driver.

This example uses SPI in slave mode to communicate with an SPI master device.

The master and slave transfer together a number of data byte.

UART0 – 115200bps – 8 data bit – No parity – 1 stop bit – No flow control.

### 48.2 Hardware configuration

#### **Required files**

spi\_slave.c

#### **Running mode**

Please see abstract.txt file for more details.

### 48.4 Procedure

After power-up, slave is ready to communicate with master.

Please see abstract.txt file for more details.

The screen will be like this:

| 💻 Tera Term - COM1 VT                           | < |
|-------------------------------------------------|---|
| File Edit Setup Control Window Help             |   |
| <pre>####################################</pre> |   |
| ig 71. SPI slave demo                           |   |

# 49. SPI – SC16IS750 interrupt example

#### 49.1 Purpose

This is an example of SPI using interrupt mode to test the SPI driver.

Using SPI at mode SPI master/8bit on LPC1768 to communicate with SC16IS750/760 Demo Board.

### 49.2 Hardware configuration

#### **Required files**

spi\_interrupt\_test.c

#### **Running mode**

Please see abstract.txt file for more details.

### 49.4 Procedure

Please see abstract.txt file for more details.

The screen will be like this:

| 💻 Tera Term - COM1 VT                           |
|-------------------------------------------------|
| File Edit Setup Control Window Help             |
| <pre>************************************</pre> |

## 50. SPI – SC16IS750 polling example

#### 50.1 Purpose

This is an example of SPI using polling mode to test the SPI driver.

Using SPI at mode SPI master/8bit on LPC1768 to communicate with SC16IS750/760 Demo Board.

UART0 – 115200bps – 8 data bit – No parity – 1 stop bit – No flow control.

#### 50.2 Hardware configuration

#### **Required files**

spi\_polling\_test.c

#### **Running mode**

Please see abstract.txt file for more details.

### 50.4 Procedure

Please see abstract.txt file for more details.

The screen will be like this:

## 51. SSP – Master example

### 51.1 Purpose

This is an example of SSP using Polling mode to test the SSP driver.

This example uses SSP in SPI frame as master to communicate with an SSP slave device.

The master and slave transfer together a number of data byte.

UART0 – 115200bps – 8 data bit – No parity – 1 stop bit – No flow control.
## 51.2 Hardware configuration

Please see abstract.txt file for more details.

#### 51.3 Software configuration

**Required files** 

ssp\_master.c

#### Running mode

Please see abstract.txt file for more details.

#### 51.4 Procedure

These steps must be in the following sequence:

- Slave must start first to be ready to communicate with master.
- On master, press '1' to start transfer data.

Please see abstract.txt file for more details.

The screen will be like this:

| 💻 Tera Term - COM1 VT                           |
|-------------------------------------------------|
| File Edit Setup Control Window Help             |
| <pre>************************************</pre> |
| Fig 74. SSP – Master demo                       |

# 52. SSP – Slave example

#### 52.1 Purpose

This is an example of SSP using interrupt mode to test the SSP driver.

AN10863\_1

This example uses SSP in SPI frame as slave mode to communicate with SSP master device.

The master and slave transfer together a number of data byte.

UART0 – 115200bps – 8 data bit – No parity – 1 stop bit – No flow control.

#### 52.2 Hardware configuration

Please see abstract.txt file for more details.

#### 52.3 Software configuration

**Required files** 

ssp\_slave.c

**Running mode** 

Please see abstract.txt file for more details.

#### 52.4 Procedure

After power-up, the slave is ready to communicate with master.

Please see abstract.txt file for more details.

The screen will be like this:

| 🛄 Tera Term - COM1 VT                           |
|-------------------------------------------------|
| File Edit Setup Control Window Help             |
| <pre>************************************</pre> |
| Fig 75. SSP – Slave demo                        |

# 53. SSP- DMA example

#### 53.1 Purpose

This example uses SSP function in MASTER mode with Loop-back mode (MOSI <-> MISO).

Transfer a number of data byte (in DMA mode for both Tx and Rx channel)

UART0 – 115200bps – 8 data bit – No parity – 1 stop bit – No flow control.

#### 53.2 Hardware configuration

Please see abstract.txt file for more details.

#### 53.3 Software configuration

**Required files** 

ssp\_dma.c

#### Running mode

Please see abstract.txt file for more details.

#### 53.4 Procedure

Г

Please see abstract.txt file for more details.

The screen will be like this:

| 📟 Tera Term - COM1 VT                           |
|-------------------------------------------------|
| File Edit Setup Control Window Help             |
| <pre>####################################</pre> |
| Fig 76. SSP – DMA demo                          |

AN10863\_1

# 54. SSP – SC16IS750 polling example

### 54.1 Purpose

This is an example of SSP using polling mode to test the SSP driver.

Using SSP in SPI frame mode as master/8bit on LPC1768 to communicate with SC16IS750/760 Demo Board

UART0 – 115200bps – 8 data bit – No parity – 1 stop bit – No flow control.

#### 54.2 Hardware configuration

Please see abstract.txt file for more details.

#### 54.3 Software configuration

**Required files** 

sc16is750\_int.c

#### Running mode

Please see abstract.txt file for more details.

#### 54.4 Procedure

• Press '1' to turn ON LEDs, '2' to turn OFF LEDs.

Please see abstract.txt file for more details.

# 55. SSP – SC16IS750 interrupt example

#### 55.1 Purpose

This is an example of SSP using interrupt mode to test the SSP driver.

Using SSP in SPI frame mode as master/8bit on LPC1768 to communicate with SC16IS750/760 Demo Board

UART0 – 115200bps – 8 data bit – No parity – 1 stop bit – No flow control.

#### 55.2 Hardware configuration

Please see abstract.txt file for more details.

#### 55.3 Software configuration

**Required files** 

sc16is750\_int.c

#### Running mode

Please see abstract.txt file for more details.

#### 55.4 Procedure

• Press '1' to turn ON LEDs, '2' to turn OFF LEDs.

Please see abstract.txt file for more details.

# 56. TIMER – Delay example

#### 56.1 Purpose

This is a simple example for Timer in polling mode: Wait 1 second to turn ON/OFF LED in sequence.

Use UART0 with this configuration – 115200bps – 8 data bit – No parity – 1 stop bit – No flow control

#### 56.2 Hardware configuration

Please see abstract.txt file for more details.

#### 56.3 Software configuration

**Required files** 

timer\_delay\_test.c

#### Running mode

Please see abstract.txt file for more details.

#### 56.4 Procedure

Please see abstract.txt file for more details.

## **57. TIMER – Interrupt example**

#### 57.1 Purpose

This is a simple example for Timer interrupt mode: turn on/off P2.0 and toggle MAT0.0 (pinP0.28) at frequency 10Hz.

Use UART0 with this configuration – 115200 bps – 8 data bit – No parity – 1 stop bit – No flow control

#### **57.2 Hardware configuration**

Please see abstract.txt file for more details.

#### 57.3 Software configuration

#### **Required files**

timer\_interrupt\_test.c

#### Running mode

Please see abstract.txt file for more details.

#### 57.4 Procedure

Please see abstract.txt file for more details.

# 58. TIMER – Capture example

#### 58.1 Purpose

This example used to test Capture Timer function.

We use Timer 0 to take a snapshot of the timer value when an input on CAP0.0(Pin 0.26) transistions.

#### 58.2 Hardware configuration

Please see abstract.txt file for more details

#### 58.3 Software configuration

**Required files** 

timer\_capture.c

**Running mode** 

Please see abstract.txt for more details.

## 58.4 Procedure

After reset, the welcome screen appears like this:

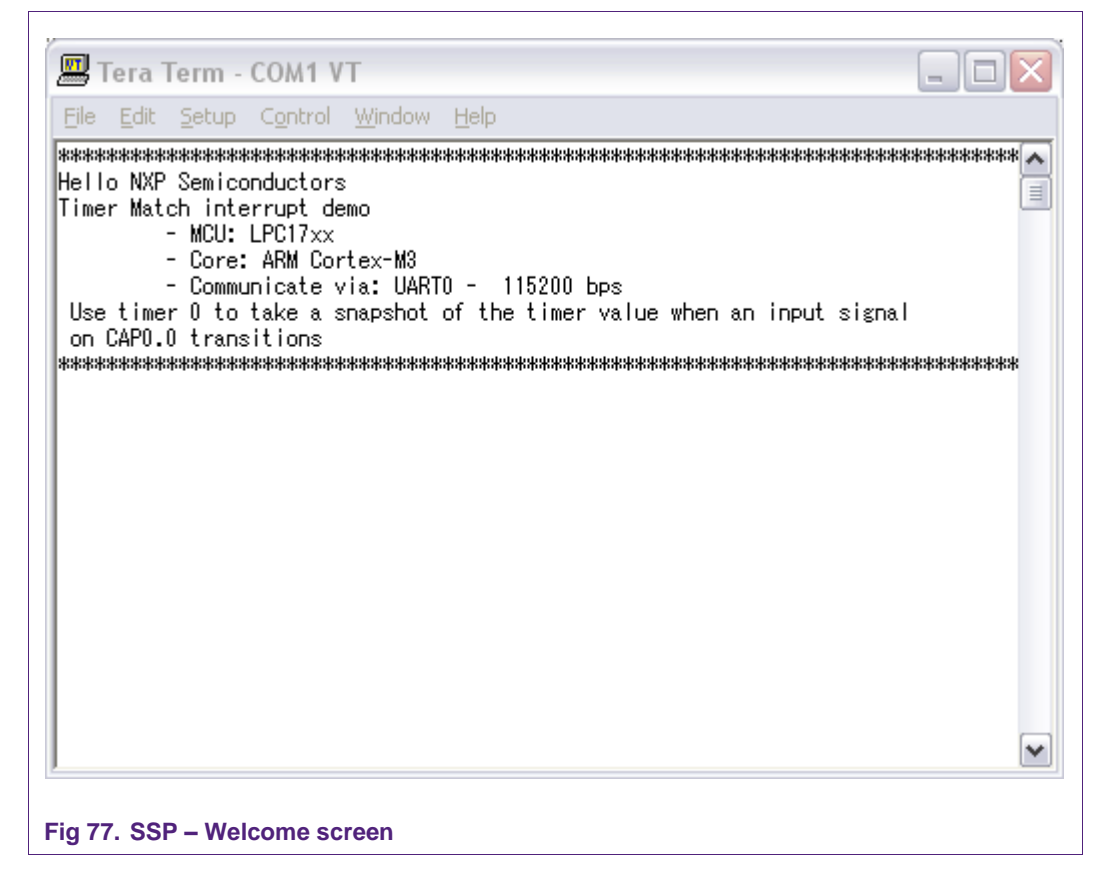

Change connecting CAP0.0 with GND and VCC continuously, the time (s) will be captured like this:

# 59. USB device – HID example

#### 59.1 Purpose

The HID project is a demo program for the LPC1768 using Keil MCB1700 board.

Note: This example comes from the LPC17xx code bundle with a few modifications to be compiled with GNU toolchain.

### 59.2 Hardware configuration

Please see abstract.txt file for more details.

#### 59.3 Software configuration

**Required files** 

demo.c

**Running mode** 

Please see abstract.txt file for more details.

## 59.4 Procedure

Please see abstract.txt file for more details.

# 60. USB device – Mass storage example

#### 60.1 Purpose

The Memory project is a demo program for the LPC1768 using Keil MCB1700 board.

Note: This example comes from the LPC17xx code bundle with a few modifications to be compiled with GNU toolchain.

#### 60.2 Hardware configuration

Please see abstract.txt file for more details.

#### 60.3 Software configuration

**Required files** 

memory.c

Running mode

Please see abstract.txt file for more details.

## 60.4 Procedure

Please see abstract.txt file for more details.

# 61. WDT - Interrupt example

#### 61.1 Purpose

This is a simple example for Watchdog timer application in interrupt mode

#### 61.2 Hardware configuration

Please see abstract.txt file for more details.

#### 61.3 Software configuration

#### **Required files**

wdt\_interrupt\_test.c

#### Running mode

Please see abstract.txt file for more details.

#### 61.4 Procedure

Please see abstract.txt file for more details. The screen will be like this:

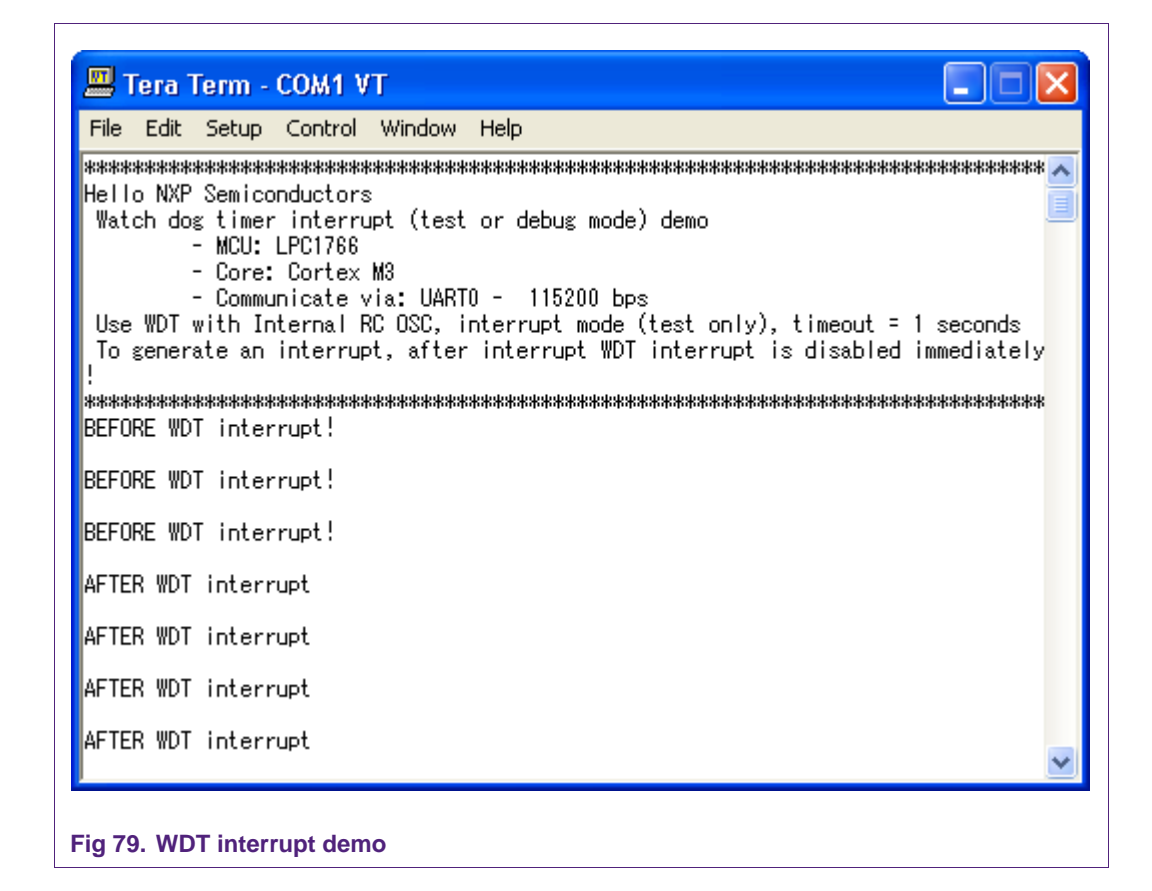

# 62. WDT - Reset example

#### 62.1 Purpose

This is a simple example for Watchdog timer application in reset mode

#### 62.2 Hardware configuration

Please see abstract.txt file for more details.

#### 62.3 Software configuration

#### **Required files**

wdt\_reset\_test.c

#### Running mode

Please see abstract.txt file for more details.

## 62.4 Procedure

Please see abstract.txt file for more details. The screen will be like this:

| 🛄 Tera Term - COM1 VT                                                                                                    |                                   |
|----------------------------------------------------------------------------------------------------|-----------------------------------|
| File Edit Setup Control Window Help                                                                                                    |                                   |
| Watch dog timer reset when timeout demo<br>- MCU: LPC17xx<br>- Core: Cortex M3<br>- Communicate via: UARTO - 115200 bps<br>Use WDT with Internal RC OSC, reset mode, timeout = 2 seconds<br>To reset MCU when time out. After reset, program will determine what ca<br>last reset time (external reset or WDT time-out)<br>************************************ | ause of<br>******                 |
| <pre>************************************</pre>                                                                                                    | *********<br>ause of<br>********* |
| Fig 80. WDT reset demo                                                                                                    |                                   |

# 63. Legal information

## 63.1 Definitions

**Draft** — The document is a draft version only. The content is still under internal review and subject to formal approval, which may result in modifications or additions. NXP Semiconductors does not give any representations or warranties as to the accuracy or completeness of information included herein and shall have no liability for the consequences of use of such information.

# 63.2 Disclaimers

**General** — Information in this document is believed to be accurate and reliable. However, NXP Semiconductors does not give any representations or warranties, expressed or implied, as to the accuracy or completeness of such information and shall have no liability for the consequences of use of such information.

**Right to make changes** — NXP Semiconductors reserves the right to make changes to information published in this document, including without limitation specifications and product descriptions, at any time and without notice. This document supersedes and replaces all information supplied prior to the publication hereof.

Suitability for use — NXP Semiconductors products are not designed, authorized or warranted to be suitable for use in medical, military, aircraft, space or life support equipment, nor in applications where failure or malfunction of a NXP Semiconductors product can reasonably be expected to result in personal injury, death or severe property or environmental damage. NXP Semiconductors accepts no liability for inclusion and/or use of NXP Semiconductors products in such equipment or applications and therefore such inclusion and/or use is for the customer's own risk.

**Applications** — Applications that are described herein for any of these products are for illustrative purposes only. NXP Semiconductors makes no representation or warranty that such applications will be suitable for the specified use without further testing or modification.

**Export control** — This document as well as the item(s) described herein may be subject to export control regulations. Export might require a prior authorization from national authorities.

## 63.3 Trademarks

Notice: All referenced brands, product names, service names and trademarks are property of their respective owners.

# 64. Contents

| 1.    | Introduction3                 |
|-------|-------------------------------|
| 2.    | Additional condition3         |
| 2.1   | Serial display3               |
| 2.2   | Additional files requirement6 |
| 2.3   | Running mode7                 |
| 2.3.1 | RAM mode7                     |
| 2.3.2 | ROM (FLASH) mode:7            |
| 3.    | UART polling example7         |
| 3.1   | Purpose7                      |
| 3.2   | Hardware configuration7       |
| 3.3   | Software configuration7       |
| 3.4   | Procedure7                    |
| 4.    | UART auto baud rate example8  |
| 4.1   | Purpose8                      |
| 4.2   | Hardware configuration8       |
| 4.3   | Software configuration8       |
| 4.4   | Procedure8                    |
| 5.    | UART DMA Example9             |
| 5.1   | Purpose9                      |
| 5.2   | Hardware configuration9       |
| 5.3   | Software configuration9       |
| 5.4   | Procedure9                    |
| 6.    | UART Interrupt example10      |
| 6.1   | Purpose10                     |
| 6.2   | Hardware configuration10      |
| 6.3   | Software configuration10      |
| 6.4   | Procedure10                   |
| 7.    | UART Full modem example11     |
| 7.1   | Purpose11                     |
| 7.2   | Hardware configuration11      |
| 7.3   | Software configuration11      |
| 7.4   | Procedure11                   |
| 8.    | UART RS485 master example12   |
| 8.1   | Purpose12                     |
| 8.2   | Hardware configuration12      |
| 8.3   | Software configuration12      |
| 8.4   | Procedure12                   |
| 9.    | UART RS485 slave example13    |
| 9.1   | Purpose13                     |
| 9.2   | Hardware configuration13      |
| 9.3   | Software configuration13      |
| 9.4   | Procedure13                   |
| 10.   | ADC polling mode example14    |
| 10.1  | Purpose14                     |

| 10.2 | Hardware configuration                  | 14  |
|------|-----------------------------------------|-----|
| 10.3 | Software configuration                  | 14  |
| 10.4 | Procedure                               | 14  |
| 11.  | ADC Interrupt example                   | .15 |
| 11 1 | Purnose                                 | 15  |
| 11.1 | Hardware configuration                  | 15  |
| 11.2 | Software configuration                  | 15  |
| 11.0 | Procedure                               | 15  |
| 40   |                                         | 46  |
| 12.  |                                         |     |
| 12.1 | Purpose                                 | 10  |
| 12.2 | Hardware configuration                  | 10  |
| 12.3 | Software configuration                  | 10  |
| 12.4 |                                         | 10  |
| 13.  | CAN test Bypass mode example            | 17  |
| 13.1 | Purpose                                 | 17  |
| 13.2 | Hardware configuration                  | 17  |
| 13.3 | Software configuration                  | 17  |
| 13.4 | Procedure                               | 17  |
| 14.  | CAN test Acceptance Filter mode example | 19  |
| 14.1 | Purpose                                 | 19  |
| 14.2 | Hardware configuration                  | 19  |
| 14.3 | Software configuration                  | 19  |
| 14.4 | Procedure                               | 19  |
| 15.  | CAN test setup AFLUT dynamically        | 22  |
| 15.1 | Purpose                                 | 22  |
| 15.2 | Hardware configuration                  | 22  |
| 15.3 | Sofware configuration                   | 22  |
| 15.4 | Procedure                               | 22  |
| 16.  | CAN test in two board example           | 28  |
| 16.1 | Purpose                                 | 28  |
| 16.2 | Hardware configuration                  | 28  |
| 16.3 | Software configuration                  | 28  |
| 16.4 | Procedure                               | 28  |
| 17.  | DAC test example                        | 31  |
| 17.1 | Purpose                                 | .31 |
| 17.2 | Hardware configuration                  | 31  |
| 17.3 | Software configuration                  | 31  |
| 17.4 | Procedure                               | 31  |
| 18   | DAC DMA example                         | 32  |
| 18.1 | Purpose                                 | 32  |
| 18.2 | Hardware configuration                  | 32  |
| 18.3 | Software configuration                  |     |
| 18.4 | Procedure                               |     |
| 10.1 |                                         | 22  |
| 19.  | Lway - naw example                      |     |
|      |                                         |     |

#### continued >>

# AN10863

## LPC17xx example description

| 19.1                                                                                                    | Purpose                                                                                                    |                                                                                                    |
|----------------------------------------------------------------------------------------------------|----------------------------------------------------------------------------------------------------|----------------------------------------------------------------------------------------------------|
| 19.2                                                                                                    | Hardware configuration                                                                                                    | 33                                                                                                    |
| 19.3                                                                                                    | Software configuration                                                                                                    | 33                                                                                                    |
| 19.4                                                                                                    | Procedure                                                                                                    | 33                                                                                                    |
| 20.                                                                                                    | EMAC – EasyWeb example                                                                                                    | 34                                                                                                    |
| 20.1                                                                                                    | Purpose                                                                                                    | 34                                                                                                    |
| 20.2                                                                                                    | Hardware configuration                                                                                                    | 35                                                                                                    |
| 20.2                                                                                                    | Software configuration                                                                                                    | 35                                                                                                    |
| 20.0                                                                                                    | Procedure                                                                                                    | 35                                                                                                    |
| 20.4                                                                                                    |                                                                                                    |                                                                                                    |
| 21.                                                                                                    |                                                                                                    |                                                                                                    |
| 21.1                                                                                                    | Purpose                                                                                                    | 37                                                                                                    |
| 21.2                                                                                                    | Hardware configuration                                                                                                    | 37                                                                                                    |
| 21.3                                                                                                    | Software configuration                                                                                                    | 37                                                                                                    |
| 21.4                                                                                                    | Procedure                                                                                                    | 38                                                                                                    |
| 22.                                                                                                    | GPDMA example                                                                                                    | 38                                                                                                    |
| 22.1                                                                                                    | Purpose                                                                                                    | 38                                                                                                    |
| 22.2                                                                                                    | Hardware configuration                                                                                                    | 38                                                                                                    |
| 22.3                                                                                                    | Software configuration                                                                                                    | 38                                                                                                    |
| 22.4                                                                                                    | Procedure                                                                                                    | 39                                                                                                    |
| 23                                                                                                    | GPIO External Power down example                                                                                                    | 30                                                                                                    |
| 22.1                                                                                                    |                                                                                                    | 20                                                                                                    |
| 20.1                                                                                                    | Hardware configuration                                                                                                    |                                                                                                    |
| 20.2                                                                                                    | Software configuration                                                                                                    | 20                                                                                                    |
| 23.3                                                                                                    | Drogoduro                                                                                                    |                                                                                                    |
| 23.4                                                                                                    |                                                                                                    | 40                                                                                                    |
| 24                                                                                                    | GPIO interrunt example                                                                                                    | 40                                                                                                    |
|                                                                                                    |                                                                                                    |                                                                                                    |
| 24.1                                                                                                    | Purpose                                                                                                    | 40                                                                                                    |
| 24.1<br>24.2                                                                                                    | Purpose<br>Hardware configuration                                                                                                    | 40<br>40<br>40                                                                                                    |
| 24.1<br>24.2<br>24.3                                                                                                    | Purpose<br>Hardware configuration<br>Software configuration                                                                                                    | 40<br>40<br>40                                                                                                    |
| 24.1<br>24.2<br>24.3<br>24.4                                                                                                    | Purpose<br>Hardware configuration<br>Software configuration<br>Procedure                                                                                                    | 40<br>40<br>40<br>40                                                                                                    |
| 24.1<br>24.2<br>24.3<br>24.4<br><b>25.</b>                                                                                                    | Purpose<br>Hardware configuration<br>Software configuration<br>Procedure<br>GPIO Blinky                                                                                                    | 40<br>40<br>40<br>40<br>40                                                                                                    |
| 24.1<br>24.2<br>24.3<br>24.4<br><b>25.</b><br>25.1                                                                                                    | Purpose                                                                                                    | 40<br>40<br>40<br>40<br>40<br>40                                                                                                    |
| 24.1<br>24.2<br>24.3<br>24.4<br><b>25.</b><br>25.1<br>25.2                                                                                                    | Purpose                                                                                                    | 40<br>40<br>40<br>40<br>40<br>40<br>40<br>40                                                                                                    |
| 24.1<br>24.2<br>24.3<br>24.4<br><b>25.</b><br>25.1<br>25.2<br>25.3                                                                                                    | Purpose<br>Hardware configuration<br>Software configuration<br>Procedure<br><b>GPIO Blinky</b><br>Purpose<br>Hardware configuration<br>Software configuration                                                                                                    | 40<br>40<br>40<br>40<br>40<br>40<br>40<br>40                                                                                                    |
| 24.1<br>24.2<br>24.3<br>24.4<br><b>25.</b><br>25.1<br>25.2<br>25.3<br>25.4                                                                                                    | Purpose                                                                                                    | 40<br>40<br>40<br>40<br>40<br>40<br>40<br>40<br>40<br>40                                                                                           |
| 24.1<br>24.2<br>24.3<br>24.4<br><b>25.</b><br>25.1<br>25.2<br>25.3<br>25.4<br><b>26.</b>                                                                                                    | Purpose<br>Hardware configuration<br>Software configuration<br>Procedure<br><b>GPIO Blinky.</b><br>Purpose<br>Hardware configuration<br>Software configuration<br>Procedure<br><b>GPIO – Port I CD</b>                                                                         | 40<br>40<br>40<br>40<br>40<br>40<br>40<br>40<br>40<br>40                                                                                           |
| 24.1<br>24.2<br>24.3<br>24.4<br><b>25.</b><br>25.1<br>25.2<br>25.3<br>25.4<br><b>26.</b><br>26.1                                                                                                    | Purpose<br>Hardware configuration<br>Software configuration<br>Procedure<br><b>GPIO Blinky</b><br>Purpose<br>Hardware configuration<br>Software configuration<br>Procedure<br><b>GPIO – Port LCD</b>                                                                           | 40<br>40<br>40<br>40<br>40<br>40<br>40<br>40<br>40<br>40<br>40                                                                                     |
| 24.1<br>24.2<br>24.3<br>24.4<br><b>25.</b><br>25.1<br>25.2<br>25.3<br>25.4<br><b>26.</b><br>26.1<br>26.2                                                                                                    | Purpose                                                                                                    | 40<br>40<br>40<br>40<br>40<br>40<br>40<br>40<br>40<br>40<br>40<br>40                                                                               |
| 24.1<br>24.2<br>24.3<br>24.4<br><b>25.</b><br>25.1<br>25.2<br>25.3<br>25.4<br><b>26.</b><br>26.1<br>26.2<br>26.3                                                                                             | Purpose<br>Hardware configuration<br>Software configuration<br>Procedure<br><b>GPIO Blinky</b><br>Purpose<br>Hardware configuration<br>Software configuration<br>Procedure<br><b>GPIO – Port LCD</b><br>Purpose<br>Hardware configuration<br>Software configuration            | 40<br>40<br>40<br>40<br>40<br>40<br>40<br>40<br>40<br>40<br>40<br>41                                                                               |
| 24.1<br>24.2<br>24.3<br>24.4<br><b>25.</b><br>25.1<br>25.2<br>25.3<br>25.4<br><b>26.</b><br>26.1<br>26.2<br>26.3<br>26.4                                                                                     | Purpose                                                                                                    | 40<br>40<br>40<br>40<br>40<br>40<br>40<br>40<br>40<br>40<br>40<br>41<br>41                                                                         |
| 24.1<br>24.2<br>24.3<br>24.4<br><b>25.</b><br>25.1<br>25.2<br>25.3<br>25.4<br><b>26.</b><br>26.1<br>26.2<br>26.3<br>26.4                                                                                     | Purpose<br>Hardware configuration<br>Software configuration<br>Procedure<br><b>GPIO Blinky</b><br>Purpose<br>Hardware configuration<br>Software configuration<br>Procedure<br><b>GPIO – Port LCD</b><br>Purpose<br>Hardware configuration<br>Software configuration<br>Purpose | 40<br>40<br>40<br>40<br>40<br>40<br>40<br>40<br>40<br>40<br>40<br>41<br>41                                                                         |
| 24.1<br>24.2<br>24.3<br>24.4<br><b>25.</b><br>25.1<br>25.2<br>25.3<br>25.4<br><b>26.</b><br>26.1<br>26.2<br>26.3<br>26.4<br><b>27.</b>                                                                       | Purpose                                                                                                    | 40<br>40<br>40<br>40<br>40<br>40<br>40<br>40<br>40<br>40<br>40<br>40<br>41<br>41<br>41                                                             |
| 24.1<br>24.2<br>24.3<br>24.4<br><b>25.</b><br>25.1<br>25.2<br>25.3<br>25.4<br><b>26.</b><br>26.1<br>26.2<br>26.3<br>26.4<br><b>27.</b><br>27.1                                                               | Purpose                                                                                                    | 40<br>40<br>40<br>40<br>40<br>40<br>40<br>40<br>40<br>40<br>40<br>40<br>41<br>41<br>41                                                             |
| 24.1<br>24.2<br>24.3<br>24.4<br><b>25.</b><br>25.1<br>25.2<br>25.3<br>25.4<br><b>26.</b><br>26.1<br>26.2<br>26.3<br>26.4<br><b>27.</b><br>27.1<br>27.2                                                       | Purpose                                                                                                    | 40<br>40<br>40<br>40<br>40<br>40<br>40<br>40<br>40<br>40<br>40<br>40<br>41<br>41<br>41<br>41                                                       |
| 24.1<br>24.2<br>24.3<br>24.4<br><b>25.</b><br>25.1<br>25.2<br>25.3<br>25.4<br><b>26.</b><br>26.1<br>26.2<br>26.3<br>26.4<br><b>27.</b><br>27.1<br>27.2<br>27.3                                               | Purpose                                                                                                    | 40<br>40<br>40<br>40<br>40<br>40<br>40<br>40<br>40<br>40<br>40<br>40<br>41<br>41<br>41<br>41<br>41                                                 |
| 24.1<br>24.2<br>24.3<br>24.4<br><b>25.</b><br>25.1<br>25.2<br>25.3<br>25.4<br><b>26.</b><br>26.1<br>26.2<br>26.3<br>26.4<br><b>27.</b><br>27.1<br>27.2<br>27.3<br>27.4                                       | Purpose                                                                                                    | 40<br>40<br>40<br>40<br>40<br>40<br>40<br>40<br>40<br>40<br>40<br>40<br>41<br>41<br>41<br>41<br>41<br>41                                           |
| 24.1<br>24.2<br>24.3<br>24.4<br><b>25.</b><br>25.1<br>25.2<br>25.3<br>25.4<br><b>26.</b><br>26.1<br>26.2<br>26.3<br>26.4<br><b>27.</b><br>27.1<br>27.2<br>27.3<br>27.4<br><b>28.</b>                         | Purpose                                                                                                    | 40<br>40<br>40<br>40<br>40<br>40<br>40<br>40<br>40<br>40<br>40<br>41<br>41<br>41<br>41<br>41<br>41<br>41<br>41<br>41<br>41<br>41<br>41             |
| 24.1<br>24.2<br>24.3<br>24.4<br><b>25.</b><br>25.1<br>25.2<br>25.3<br>25.4<br><b>26.</b><br>26.1<br>26.2<br>26.3<br>26.4<br><b>27.</b><br>27.1<br>27.2<br>27.3<br>27.4<br><b>28.</b><br>28.1                 | Purpose                                                                                                    | 40<br>40<br>40<br>40<br>40<br>40<br>40<br>40<br>40<br>40<br>40<br>41<br>41<br>41<br>41<br>41<br>41<br>41<br>41<br>41<br>41<br>42<br>42             |
| 24.1<br>24.2<br>24.3<br>24.4<br><b>25.</b><br>25.1<br>25.2<br>25.3<br>25.4<br><b>26.</b><br>26.1<br>26.2<br>26.3<br>26.4<br><b>27.</b><br>27.1<br>27.2<br>27.3<br>27.4<br><b>28.</b><br>28.1<br>28.2         | Purpose                                                                                                    | 40<br>40<br>40<br>40<br>40<br>40<br>40<br>40<br>40<br>40<br>40<br>41<br>41<br>41<br>41<br>41<br>41<br>41<br>41<br>41<br>41<br>41<br>42<br>42<br>42 |
| 24.1<br>24.2<br>24.3<br>24.4<br><b>25.</b><br>25.1<br>25.2<br>25.3<br>25.4<br><b>26.</b><br>26.1<br>26.2<br>26.3<br>26.4<br><b>27.</b><br>27.1<br>27.2<br>27.3<br>27.4<br><b>28.</b><br>28.1<br>28.2<br>28.3 | Purpose                                                                                                    | 40<br>40<br>40<br>40<br>40<br>40<br>40<br>40<br>40<br>40<br>40<br>40<br>41<br>41<br>41<br>41<br>41<br>41<br>41<br>41<br>41<br>41<br>42<br>42<br>42 |

| 28.4                                                                                                    | Procedure                                                                                                    | .43                                                                                                    |
|----------------------------------------------------------------------------------------------------|----------------------------------------------------------------------------------------------------|----------------------------------------------------------------------------------------------------|
| 29.                                                                                                    | I2C Master-Slave interrupt example                                                                                                    | .43                                                                                                    |
| 29.1                                                                                                    | Purpose                                                                                                    | .43                                                                                                    |
| 29.2                                                                                                    | Hardware configuration                                                                                                    | .43                                                                                                    |
| 29.3                                                                                                    | Software configuration                                                                                                    | .43                                                                                                    |
| 29.4                                                                                                    | Procedure                                                                                                    | .44                                                                                                    |
| 30.                                                                                                    | I2C - PCA8581 polling example                                                                                                    | .44                                                                                                    |
| 30.1                                                                                                    | Purpose                                                                                                    | .44                                                                                                    |
| 30.2                                                                                                    | Hardware configuration                                                                                                    | .44                                                                                                    |
| 30.3                                                                                                    | Software configuration                                                                                                    | .44                                                                                                    |
| 30.4                                                                                                    | Procedure                                                                                                    | .45                                                                                                    |
| 31.                                                                                                    | I2C - SC16IS750 polling test example                                                                                                    | .45                                                                                                    |
| 31.1                                                                                                    | Purpose                                                                                                    | .45                                                                                                    |
| 31.2                                                                                                    | Hardware configuration                                                                                                    | .45                                                                                                    |
| 31.3                                                                                                    | Software configuration                                                                                                    | .45                                                                                                    |
| 31.4                                                                                                    | Procedure                                                                                                    | .46                                                                                                    |
| 32.                                                                                                    | I2C SC16IS750 interrupt example                                                                                                    | .46                                                                                                    |
| 32.1                                                                                                    | Purpose                                                                                                    | .46                                                                                                    |
| 32.2                                                                                                    | Hardware configuration                                                                                                    | .46                                                                                                    |
| 32.3                                                                                                    | Software configuration                                                                                                    | .46                                                                                                    |
| 32.4                                                                                                    | Procedure                                                                                                    | .47                                                                                                    |
| 33.                                                                                                    | I2S self-test in polling mode example                                                                                                    | .47                                                                                                    |
| 33.1                                                                                                    | Purpose                                                                                                    | .47                                                                                                    |
| 33.2                                                                                                    | Hardware configuration                                                                                                    | .47                                                                                                    |
| 33.3                                                                                                    | Software configuration                                                                                                    | .47                                                                                                    |
| 33.4                                                                                                    | Procedure                                                                                                    | .48                                                                                                    |
| 34.                                                                                                    | I2S self-test in interrupt example                                                                                                    | .50                                                                                                    |
| 34.1                                                                                                    | Purpose                                                                                                    | .50                                                                                                    |
| 34.2                                                                                                    | Hardware configuration                                                                                                    | .50                                                                                                    |
| 34.3                                                                                                    | Software configuration                                                                                                    | .50                                                                                                    |
| 34.4                                                                                                    | Procedure                                                                                                    | 50                                                                                                    |
| 35.                                                                                                    |                                                                                                    | .50                                                                                                    |
|                                                                                                    | I2S self-test DMA mode example                                                                                                    | .50                                                                                                    |
| 35.1                                                                                                    | I2S self-test DMA mode example<br>Purpose                                                                                                    | .50<br>.52<br>.52                                                                                                    |
| 35.1<br>35.2                                                                                                    | I2S self-test DMA mode example<br>Purpose<br>Hardware configuration                                                                                                    | .50<br>.52<br>.52                                                                                                    |
| 35.1<br>35.2<br>35.3                                                                                                    | I2S self-test DMA mode example<br>Purpose<br>Hardware configuration<br>Software configuration                                                                                                    | .50<br>.52<br>.52<br>.52<br>.52                                                                                                    |
| 35.1<br>35.2<br>35.3<br>35.4                                                                                                    | I2S self-test DMA mode example<br>Purpose<br>Hardware configuration<br>Software configuration<br>Procedure                                                                                                    | .50<br>.52<br>.52<br>.52<br>.52<br>.52                                                                                                   |
| 35.1<br>35.2<br>35.3<br>35.4<br><b>36.</b>                                                                                                    | I2S self-test DMA mode example   Purpose   Hardware configuration   Software configuration   Procedure   I2S test 4-wire mode                                                                                                    | .50<br>.52<br>.52<br>.52<br>.52<br>.52<br>.52                                                                                            |
| 35.1<br>35.2<br>35.3<br>35.4<br><b>36.</b><br>36.1                                                                                             | I2S self-test DMA mode example   Purpose   Hardware configuration   Software configuration   Procedure   I2S test 4-wire mode   Purpose                                                                                                    | .50<br>.52<br>.52<br>.52<br>.52<br>.52<br>.52<br>.54                                                                                     |
| 35.1<br>35.2<br>35.3<br>35.4<br><b>36.</b><br>36.1<br>36.2                                                                                     | I2S self-test DMA mode example   Purpose   Hardware configuration   Software configuration   Procedure   I2S test 4-wire mode   Purpose   Hardware configuration                                                                                                    | .50<br>.52<br>.52<br>.52<br>.52<br>.52<br>.52<br>.52<br>.54<br>.54                                                                       |
| 35.1<br>35.2<br>35.3<br>35.4<br><b>36.</b><br>36.1<br>36.2<br>36.3<br>26.4                                                                     | I2S self-test DMA mode example   Purpose   Hardware configuration   Software configuration   Procedure   I2S test 4-wire mode   Purpose   Hardware configuration   Software configuration   Software configuration   Software configuration   Software configuration                                                                                                    | .50<br>.52<br>.52<br>.52<br>.52<br>.52<br>.52<br>.54<br>.54<br>.54                                                                       |
| 35.1<br>35.2<br>35.3<br>35.4<br><b>36.</b><br>36.1<br>36.2<br>36.3<br>36.4                                                                     | I2S self-test DMA mode example   Purpose   Hardware configuration   Software configuration   Procedure   I2S test 4-wire mode   Purpose   Hardware configuration   Software configuration   Power   Hardware configuration   Software configuration   Procedure                                                                                                    | .50<br>.52<br>.52<br>.52<br>.52<br>.52<br>.52<br>.54<br>.54<br>.54<br>.54                                                                |
| 35.1<br>35.2<br>35.3<br>35.4<br><b>36.</b><br>36.1<br>36.2<br>36.3<br>36.4<br><b>37.</b>                                                       | I2S self-test DMA mode example   Purpose   Hardware configuration   Software configuration   Procedure   I2S test 4-wire mode   Purpose   Hardware configuration   Software configuration   Software configuration   Software configuration   Software configuration   I2S Master-Slave mode example                                                                                                    | .50<br>.52<br>.52<br>.52<br>.52<br>.52<br>.54<br>.54<br>.54<br>.54<br>.54                                                                |
| 35.1<br>35.2<br>35.3<br>35.4<br><b>36.</b><br>36.1<br>36.2<br>36.3<br>36.4<br><b>37.</b><br>37.1                                               | I2S self-test DMA mode example   Purpose   Hardware configuration   Software configuration   Procedure   I2S test 4-wire mode   Purpose   Hardware configuration   Software configuration   Porcedure   I2S test 4-wire mode   Purpose   Hardware configuration   Software configuration   Procedure   I2S Master-Slave mode example   Purpose   Hurpose                                                                                                    | .50<br>.52<br>.52<br>.52<br>.52<br>.52<br>.52<br>.52<br>.52<br>.54<br>.54<br>.54<br>.54<br>.54<br>.54<br>.54                             |
| 35.1<br>35.2<br>35.3<br>35.4<br><b>36.</b><br>36.1<br>36.2<br>36.3<br>36.4<br><b>37.</b><br>37.1<br>37.2                                       | I2S self-test DMA mode example   Purpose   Hardware configuration   Software configuration   Procedure   I2S test 4-wire mode   Purpose   Hardware configuration   Software configuration   Software configuration   Porcedure   I2S Master-Slave mode example   Purpose   Hardware configuration                                                                                                    | .50<br>.52<br>.52<br>.52<br>.52<br>.52<br>.52<br>.52<br>.52<br>.52<br>.52                                                                |
| 35.1<br>35.2<br>35.3<br>35.4<br><b>36.</b><br>36.1<br>36.2<br>36.3<br>36.4<br><b>37.</b><br>37.1<br>37.2<br>37.3<br>37.4                       | I2S self-test DMA mode example   Purpose   Hardware configuration   Software configuration   Procedure   I2S test 4-wire mode   Purpose   Hardware configuration   Software configuration   Software configuration   Procedure   I2S Master-Slave mode example   Purpose   Hardware configuration   Software configuration   Software configuration   Brogedure                                                                                                    | .50<br>.52<br>.52<br>.52<br>.52<br>.52<br>.52<br>.52<br>.52<br>.52<br>.52                                                                |
| 35.1<br>35.2<br>35.3<br>35.4<br><b>36.</b><br>36.1<br>36.2<br>36.3<br>36.4<br><b>37.</b><br>37.1<br>37.2<br>37.3<br>37.4                       | I2S self-test DMA mode example   Purpose   Hardware configuration   Software configuration   Procedure   I2S test 4-wire mode   Purpose   Hardware configuration   Software configuration   Software configuration   Procedure   I2S Master-Slave mode example   Purpose   Hardware configuration   Software configuration   Porpose   Hardware configuration   Software configuration   Purpose   Hardware configuration   Software configuration   Software configuration   Software configuration   Software configuration     | .50<br>.52<br>.52<br>.52<br>.52<br>.52<br>.52<br>.52<br>.52<br>.52<br>.54<br>.54<br>.54<br>.54<br>.54<br>.55<br>.57<br>.57<br>.57        |
| 35.1<br>35.2<br>35.3<br>35.4<br><b>36.</b><br>36.1<br>36.2<br>36.3<br>36.4<br><b>37.</b><br>37.1<br>37.2<br>37.3<br>37.4<br><b>38.</b>         | I2S self-test DMA mode example   Purpose   Hardware configuration   Software configuration   Procedure   I2S test 4-wire mode   Purpose   Hardware configuration   Software configuration   Software configuration   Software configuration   Procedure   I2S Master-Slave mode example   Purpose   Hardware configuration   Software configuration   Porcedure   Hardware configuration   Software configuration   Purpose   Hardware configuration   Software configuration   Software configuration   Procedure   MCPWM Simple | .50<br>.52<br>.52<br>.52<br>.52<br>.52<br>.52<br>.52<br>.52<br>.52<br>.54<br>.54<br>.54<br>.54<br>.54<br>.56<br>.57<br>.57<br>.57<br>.57 |
| 35.1<br>35.2<br>35.3<br>35.4<br><b>36.</b><br>36.1<br>36.2<br>36.3<br>36.4<br><b>37.</b><br>37.1<br>37.2<br>37.3<br>37.4<br><b>38.</b><br>38.1 | I2S self-test DMA mode example   Purpose   Hardware configuration   Software configuration   Procedure   I2S test 4-wire mode   Purpose   Hardware configuration   Software configuration   Software configuration   Software configuration   Porcedure   I2S Master-Slave mode example   Purpose   Hardware configuration   Software configuration   Porcedure   MCPWM Simple   Purpose                                                                                                    | .50<br>.52<br>.52<br>.52<br>.52<br>.52<br>.52<br>.52<br>.52<br>.52<br>.54<br>.54<br>.54<br>.54<br>.54<br>.56<br>.57<br>.57<br>.57<br>.59 |

# AN10863

## LPC17xx example description

| 38.2 | Hardware configuration    | 59 |
|------|---------------------------|----|
| 38.3 | Software configuration    | 59 |
| 38.4 | Procedure                 | 59 |
| 39.  | PWM – Dual Edge example   | 60 |
| 39.1 | Purpose                   | 60 |
| 39.2 | Hardware configuration    | 60 |
| 39.3 | Software configuration    | 60 |
| 39.4 | Procedure                 | 60 |
| 40.  | PWM – Match Interrupt     | 61 |
| 40.1 | Purpose                   | 61 |
| 40.2 | Hardware configuration    | 61 |
| 40.3 | Software configuration    | 61 |
| 40.4 | Procedure                 | 61 |
| 41.  | PWM – Single Edge example | 62 |
| 41.1 | Purpose                   | 62 |
| 41.2 | Hardware configuration    | 62 |
| 41.3 | Software configuration    | 62 |
| 41.4 | Procedure                 | 62 |
| 42.  | QEI example               | 62 |
| 42.1 | Purpose                   |    |
| 42.2 | Hardware configuration    | 62 |
| 42.3 | Software configuration    | 63 |
| 42.4 | Procedure                 | 63 |
| 43.  | RIT polling example       | 64 |
| 43.1 | Purpose                   | 64 |
| 43.2 | Hardware configuration    | 64 |
| 43.3 | Software configuration    | 64 |
| 43.4 | Procedure                 | 64 |
| 44.  | RIT interrupt example     | 65 |
| 44.1 | Purpose                   | 65 |
| 44.2 | Hardware configuration    | 65 |
| 44.3 | Software configuration    | 65 |
| 44.4 | Procedure                 | 65 |
| 45.  | RTC example               | 66 |
| 45.1 | Purpose                   | 66 |
| 45.2 | Hardware configuration    | 66 |
| 45.3 | Software configuration    | 66 |
| 45.4 | Procedure                 | 66 |
| 46.  | SPI Loop back example     | 67 |
| 46.1 | Purpose                   | 67 |
| 46.2 | Hardware configuration    | 67 |
| 46.3 | Software configuration    | 67 |
| 46.4 | Procedure                 | 68 |
| 47.  | SPI master example        | 68 |
| 47.1 | Purpose                   | 68 |
| 47.2 | Hardware configuration    | 68 |
| 47.3 | Software configuration    | 68 |
| 47.4 | Procedure                 | 69 |
|      |                           |    |

| 48.  | SPI slave example                 | .69 |
|------|-----------------------------------|-----|
| 48.1 | Purpose                           | .69 |
| 48.2 | Hardware configuration            | .69 |
| 48.3 | Software configuration            | .70 |
| 48.4 | Procedure                         | .70 |
| 49.  | SPI – SC16IS750 interrupt example | .70 |
| 49.1 | Purpose                           | .70 |
| 49.2 | Hardware configuration            | .70 |
| 49.3 | Software configuration            | .71 |
| 49.4 | Procedure                         | .71 |
| 50.  | SPI – SC16IS750 polling example   | .71 |
| 50.1 | Purpose                           | .71 |
| 50.2 | Hardware configuration            | .71 |
| 50.3 | Software configuration            | .72 |
| 50.4 | Procedure                         | .72 |
| 51.  | SSP – Master example              | .72 |
| 51.1 | Purpose                           | .72 |
| 51.2 | Hardware configuration            | .73 |
| 51.3 | Software configuration            | .73 |
| 51.4 | Procedure                         | .73 |
| 52.  | SSP – Slave example               | .73 |
| 52.1 | Purpose                           | .73 |
| 52.2 | Hardware configuration            | .74 |
| 52.3 | Software configuration            | .74 |
| 52.4 | Procedure                         | .74 |
| 53.  | SSP- DMA example                  | .75 |
| 53.1 | Purpose                           | .75 |
| 53.2 | Hardware configuration            | .75 |
| 53.3 | Software configuration            | .75 |
| 53.4 | Procedure                         | .75 |
| 54.  | SSP – SC16IS750 polling example   | .76 |
| 54.1 | Purpose                           | .76 |
| 54.2 | Hardware configuration            | .76 |
| 54.3 | Software configuration            | .76 |
| 54.4 | Procedure                         | .76 |
| 55.  | SSP – SC16IS750 interrupt example | .76 |
| 55.1 | Purpose                           | .76 |
| 55.2 | Hardware configuration            | .76 |
| 55.3 | Software configuration            | .76 |
| 55.4 | Procedure                         | .76 |
| 56.  | TIMER – Delay example             | .77 |
| 56.1 | Purpose                           | .77 |
| 56.2 | Hardware configuration            | .77 |
| 56.3 | Software configuration            | .77 |
| 56.4 | Procedure                         | .77 |
| 57.  | TIMER – Interrupt example         | .77 |
| 57.1 | Purpose                           | .77 |
| 57.2 | Hardware configuration            | .77 |
|      | continued                         | >>  |

| 57.3 | Software configuration            | 77 |
|------|-----------------------------------|----|
| 57.4 | Procedure                         | 77 |
| 58.  | TIMER – Capture example           | 78 |
| 58.1 | Purpose                           | 78 |
| 58.2 | Hardware configuration            | 78 |
| 58.3 | Software configuration            | 78 |
| 58.4 | Procedure                         | 78 |
| 59.  | USB device – HID example          | 79 |
| 59.1 | Purpose                           | 79 |
| 59.2 | Hardware configuration            | 79 |
| 59.3 | Software configuration            | 79 |
| 59.4 | Procedure                         | 79 |
| 60.  | USB device – Mass storage example | 80 |
| 60.1 | Purpose                           | 80 |
| 60.2 | Hardware configuration            | 80 |
| 60.3 | Software configuration            | 80 |
| 60.4 | Procedure                         | 80 |

| 61.  | WDT - Interrupt example | 80 |
|------|-------------------------|----|
| 61.1 | Purpose                 | 80 |
| 61.2 | Hardware configuration  | 80 |
| 61.3 | Software configuration  | 80 |
| 61.4 | Procedure               | 80 |
| 62.  | WDT - Reset example     | 81 |
| 62.1 | Purpose                 | 81 |
| 62.2 | Hardware configuration  | 81 |
| 62.3 | Software configuration  | 81 |
| 62.4 | Procedure               | 81 |
| 63.  | Legal information       | 83 |
| 63.1 | Definitions             | 83 |
| 63.2 | Disclaimers             | 83 |
| 63.3 | Trademarks              | 83 |
| 64.  | Contents                | 84 |

continued >>